## Manual Pengguna (Pemohon, Pentadbir dan Pelulus)

## Permohonan Sebutharga (pemohon)

Pemohon mengisi butiran permohonan.

- Memilih jenis perolehan
- Kaedah
- Penyelidikan

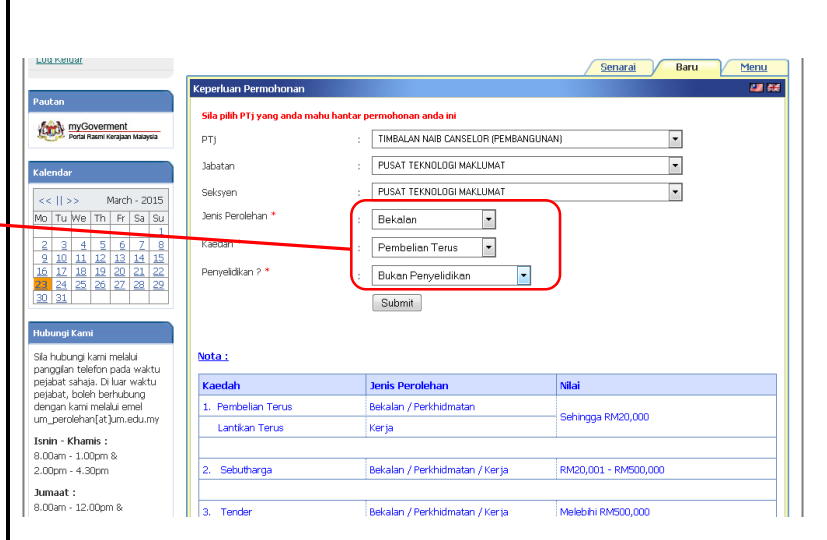

Mengisi maklumat

- Tajuk perolehan
- Anggaran hargaJustifikasi
- permohonan
- Tarikh jangkaan

| Log Keluar                                                                                                    |                                                                  | Senarai Baru Menu                                                                                                    |
|----------------------------------------------------------------------------------------------------|------------------------------------------------------------------|----------------------------------------------------------------------------------------------------|
|                                                                                                    | Permohonan Perolehan                                             | 4 #                                                                                                    |
| Pautan<br>myGoverment<br>Potal Rasmi Kerajaan Malagsia                                                                                                    | Selamat datang ROSMARINI<br>Tajuk Perolehan *                    | BINTI MCHAMAD<br>Fumbelian kelengkapan untuk bilik mesyuarat - GST 23/03/2015                                                                   |
| Kalendar                                                                                                    |                                                                  |                                                                                                    |
| <<    >> March - 2015                                                                                                    | Jenis Perolehan *                                                | Bekalan                                                                                                    |
| Mo lu we in Fr Sa Su                                                                                                    | Kaedah *                                                         | Pembelian Terus                                                                                                    |
| 2 3 4 5 6 Z 8                                                                                                    | Penyelidikan ? *                                                 | Tidak                                                                                                    |
| <u>16</u> <u>17</u> <u>18</u> <u>19</u> <u>20</u> <u>21</u> <u>22</u><br><b>23</b> <u>24</u> <u>25</u> <u>26</u> <u>27</u> <u>28</u> <u>29</u>                                  | Nilai Permohonan *<br>Anggaran Harga (RM) *                      | RM 1.00 - RM 20,000.00                                                                                                    |
| 30 31                                                                                                    | Nama Penerima *                                                  |                                                                                                    |
| Hubungi Kami                                                                                                    |                                                                  | <ol> <li>Taip nama penuh staf. (Cth : Mohamad)</li> <li>Sila tunggu sementara sistem memaparkan senarai nama penuh secara automatik.</li> </ol> |
| Sila hubungi kami melalui<br>panggilan telefon pada waktu<br>pejabat sahaja. Di luar waktu<br>pejabat, boleh berhubung<br>dengan kami melalui emel<br>um_perolehan[at]um.edu.my | Justifikasi Permohonan *                                         | 3. Nik pada nama staf yang tetara.<br>Pembelian kelengkapan untuk bilik mesyuarat - GST 23/03/2015                                              |
| Isnin - Khamis :<br>8.00am - 1.00pm &<br>2.00pm - 4.30pm                                                                                                    | Perlukan dokumen ?                                               | ■ Katalog<br>■ Sample<br>■ Surat Perjanjan (Vendor perlu lampirkan surat perjanjan semasa menerima tawaran)                                     |
| Jumaat :<br>8.00am - 12.00pm &<br>2.45pm - 4.30pm                                                                                                    | Tarikh Jangkaan<br>Penerimaan / Siap Barang<br>/ Servis / Kerja* | 0-04-2015 EV                                                                                                    |

| Uplod katalog/sample/ surat<br>perjajian jika ada. | Isnin - Khamis :<br>8.00am - 1.00pm &<br>2.00pm - 4.30pm<br>Jurnaat :<br>8.00am - 12.00pm &<br>2.45pm - 4.30pm<br>(Wather Malaysia, GMT +8.00) | Perlulan dokumen ? : Katalog<br>Sample<br>Surat Perjanjan (Vendor perlu lampikan surat perjanjan semasa menerima tawaran)<br>Tarlih Jangkaan : : : : : : : : : : : : : : : : : :                                                                                           |
|----------------------------------------------------|----------------------------------------------------------------------------------------------------|----------------------------------------------------------------------------------------------------|
| Klik 'Submit'                                      | 51,962,167 sejak 1 hb Januari, 2011                                                                                                    | Lawat i apak : I va (ala tanda jika pembeka' WAIIB lawat tapak, contoh : untuk tujuan pengubahsuaian ruang,<br>lanskap, pembaikian barang rosak di yang berkatan). Pemohon WAIIB masukkan nama pembekal<br>yang hadi. berat tabak tee klam sistem selenas lawatan pembekal |
|                                                    |                                                                                                    | Dokumen Sokongan Browse_ No file sele ted.<br>Besambibun dokumen zo <sup>1</sup> ongan boleh diakukan selepas submit)                                                                                                    |
|                                                    |                                                                                                    | Submit reset                                                                                                    |
|                                                    |                                                                                                    | Jabatan Penerima :<br>Pusit Tehrologi Maklumat,<br>Timbalan Nab Caroelor (pembangunan)                                                                                                    |

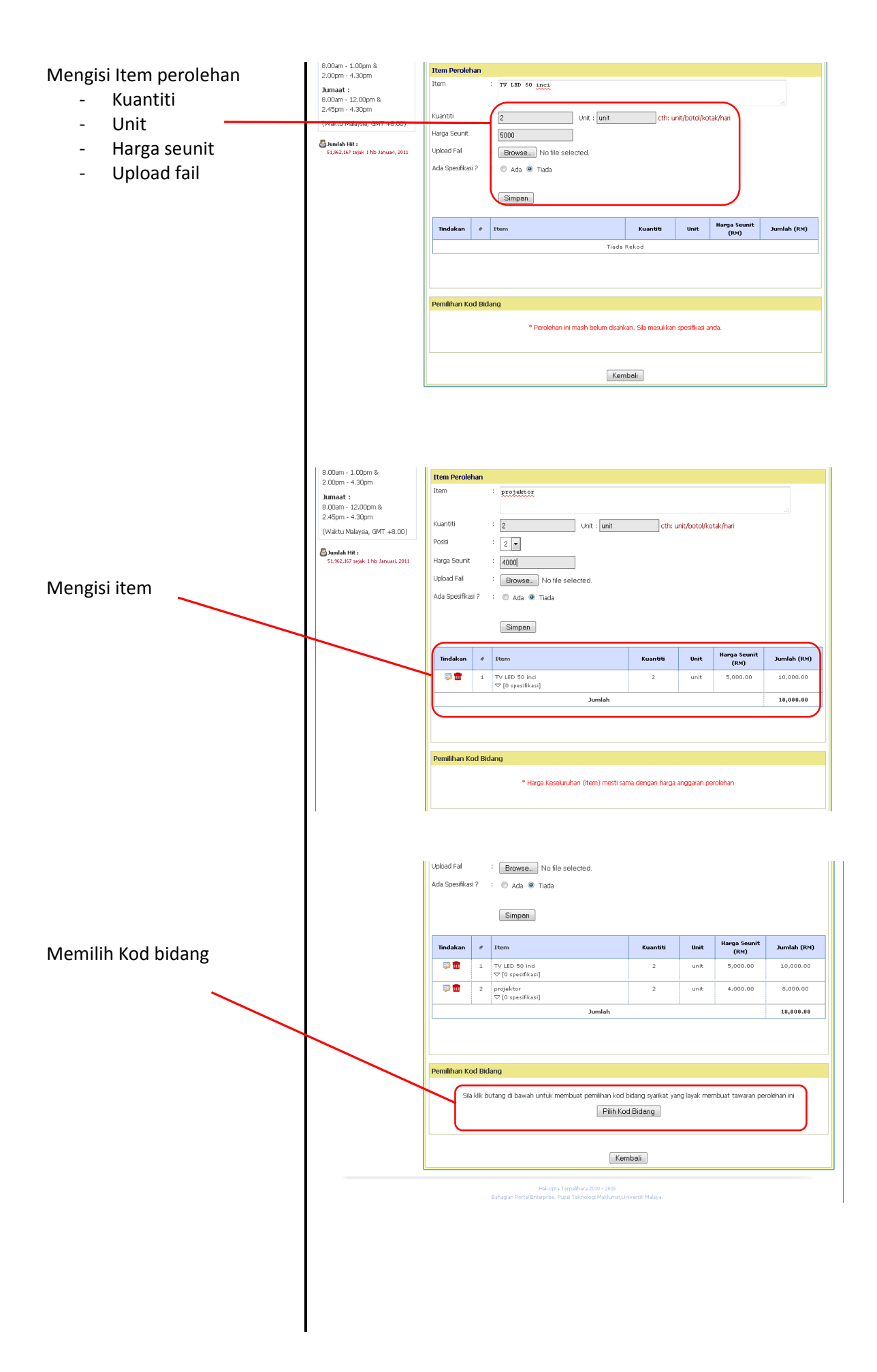

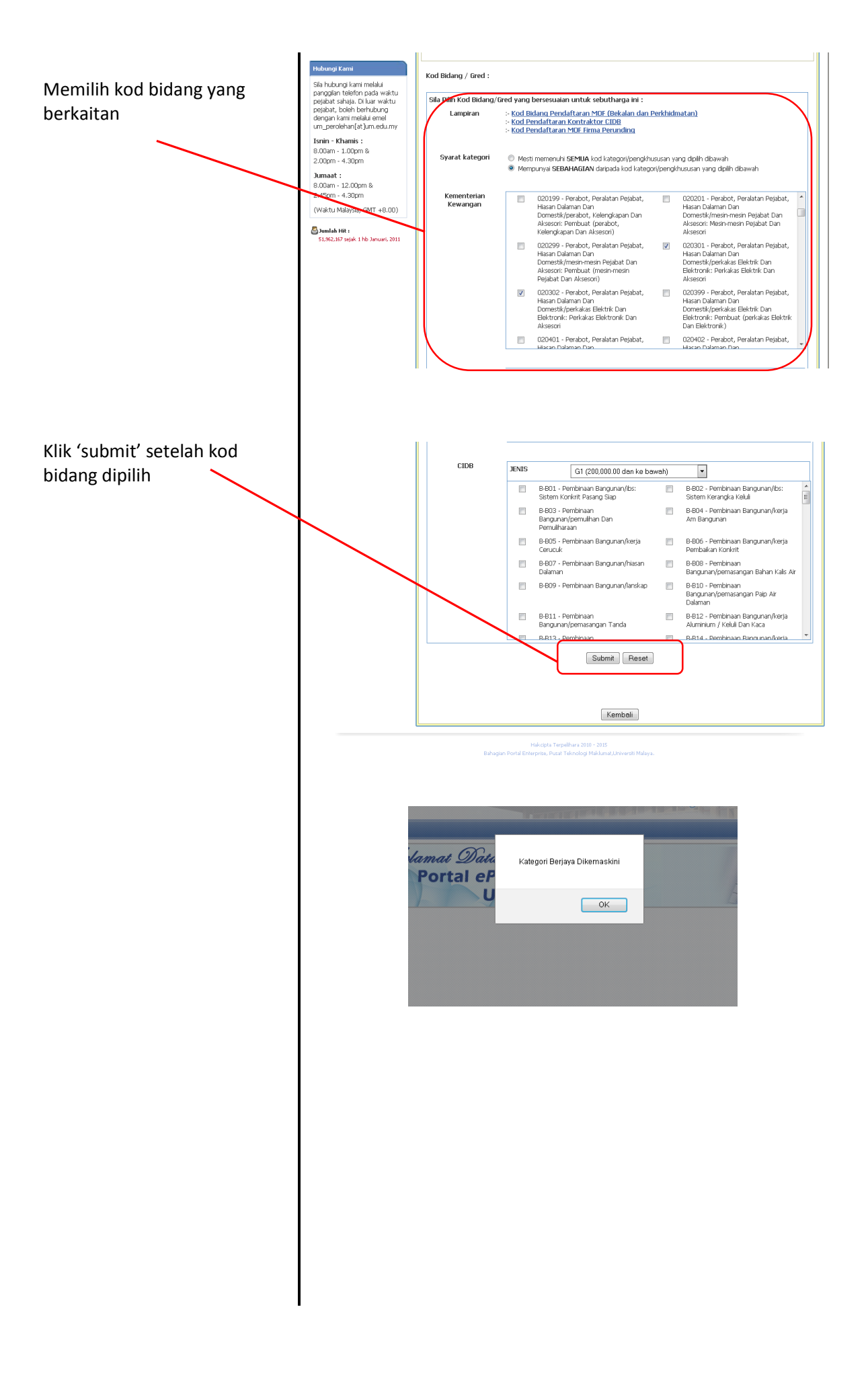

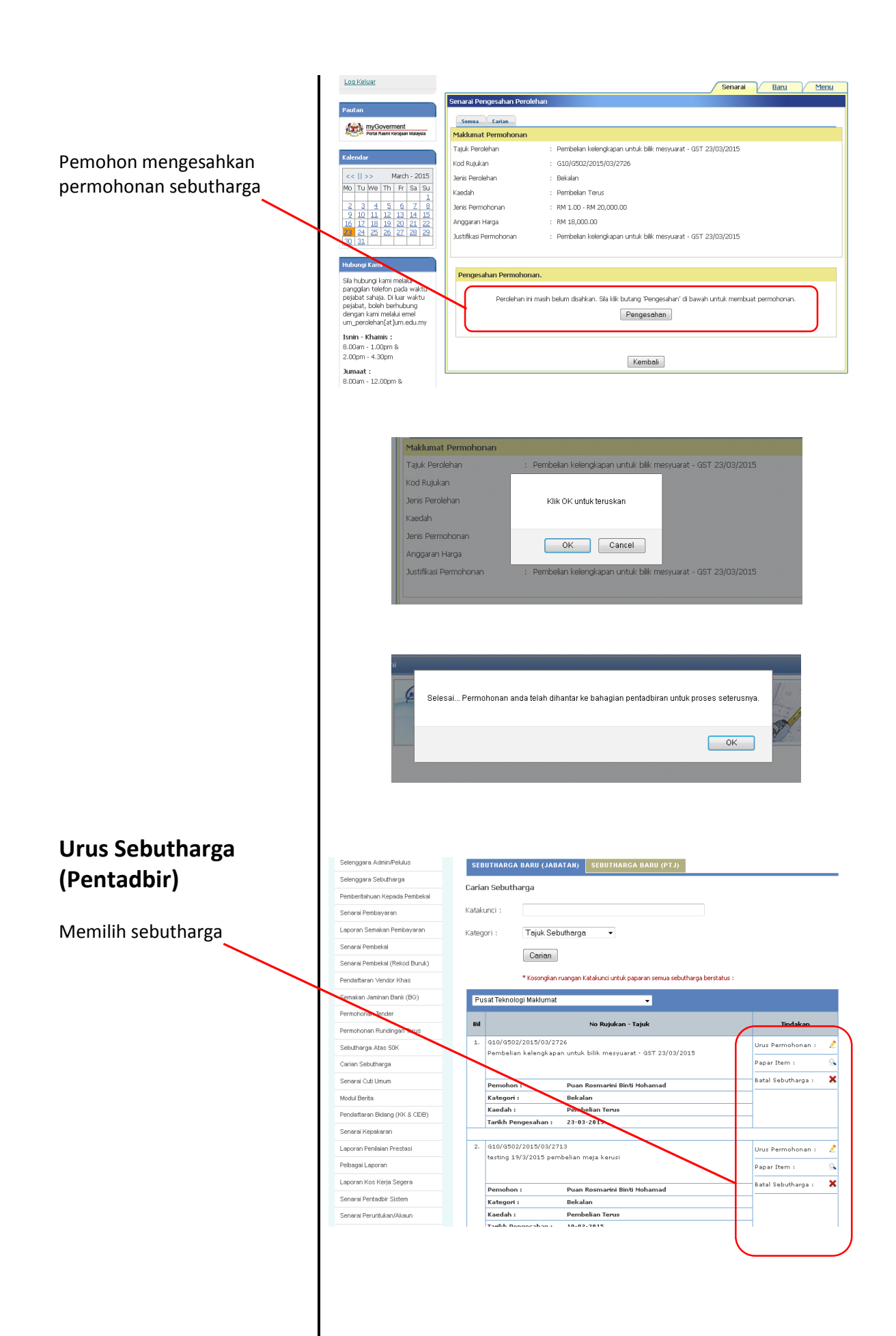

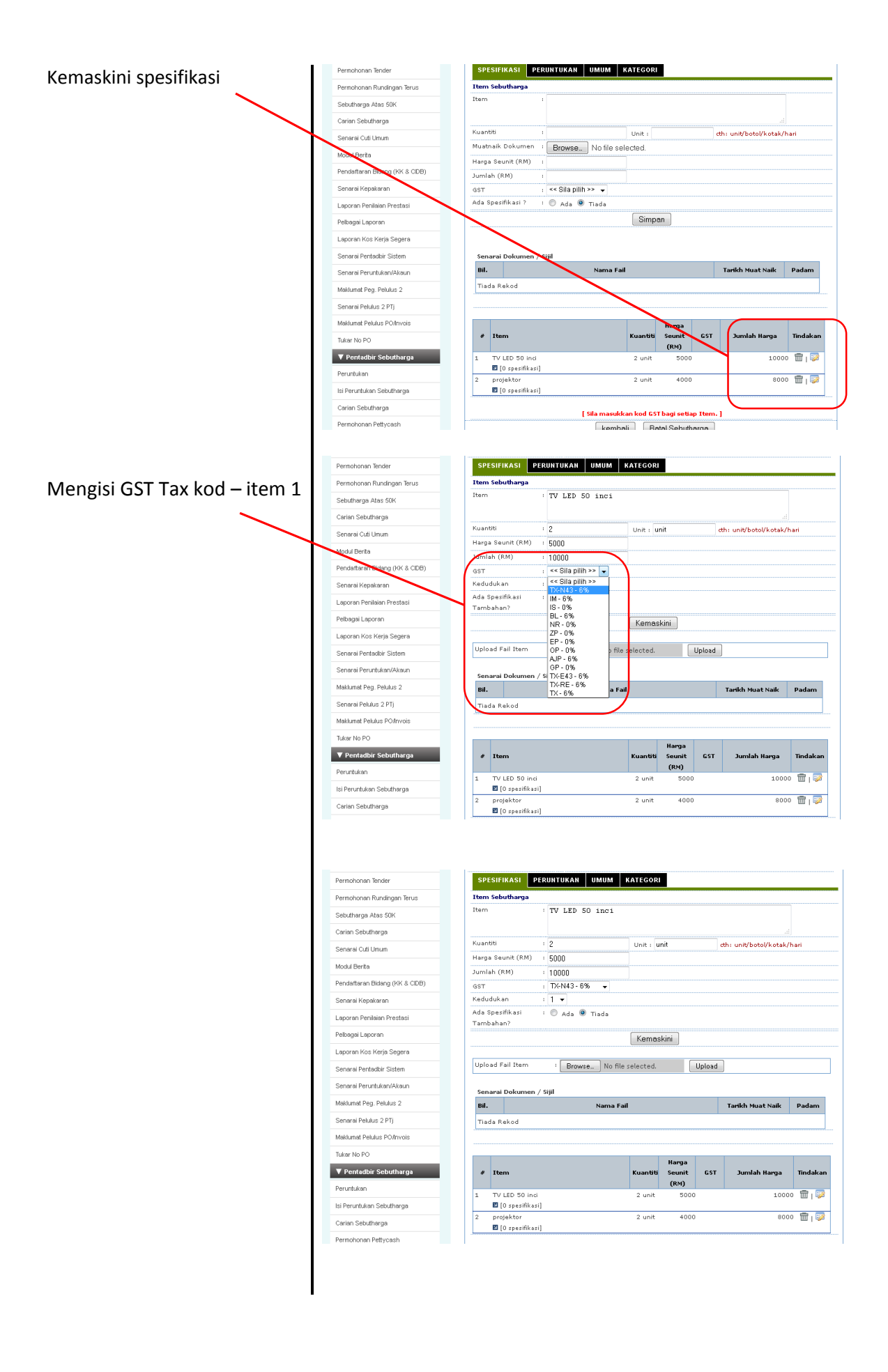

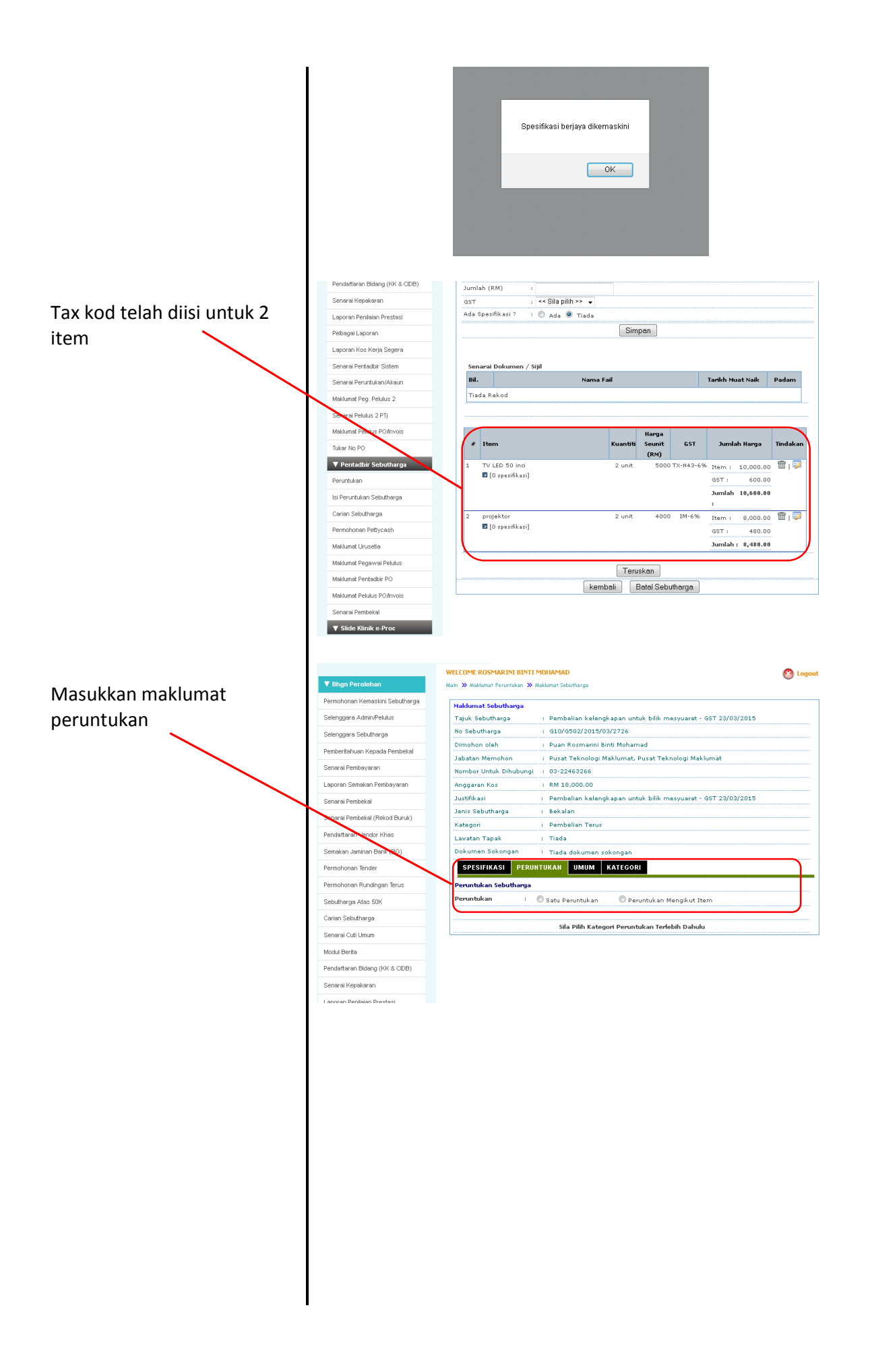

Maklumat peruntukan, pilihan matawang, kategori, tarikh jangka penerimaan, kelas aset dan penerangan aset diisi dan klik teruskan.

Pilih Kod Bidang

Pilih Aset Kelas

|                              | Kategori      | : Pembelian T               | erus                          |                     |                      |
|------------------------------|---------------|-----------------------------|-------------------------------|---------------------|----------------------|
| ndaftaran Vendor Khas        | Lavatan Tapak | : Tiada                     |                               |                     |                      |
| nakan Jaminan Bank (BG)      | Dokumen Soko  | ngan 🤄 Tiada dokur          | nen sokongan                  |                     |                      |
| mohonan Tender               | SPESIFIKAS    | I PERUNTUKAN UMU            | IM KATEGORI                   |                     |                      |
| mohonan Rundingan Terus      | eruntukan Se  | butharga                    |                               |                     |                      |
| outharga Atas 50K            | Peruntukan    | : 🔘 Satu Peruntukan         | 🔘 Peruntukan Mengi            | ikut Item           |                      |
| rian Sebutharga              |               | 1                           |                               |                     |                      |
| narai Cuti Umum              | Matawang      | MALAYSIA RINGGIT            | · · ·                         |                     |                      |
| dul Davida                   | Kategori      | A-Asset                     | •                             |                     |                      |
| dui Berita                   |               | COST CENTER                 | GENERAL LEDGER                | WBS                 | FUND                 |
| ndaftaran Bidang (KK & CIDB) |               | 19030                       | A351001                       |                     | ADA                  |
| narai Kepakaran              |               | GL: 6251001 (OFFICE         | FOUTDMENT FURNITURE &         | FITTINGS)           |                      |
| ooran Penilaian Prestasi     |               |                             | EQUIPMENT, FORMITORE &        | 111111111111        |                      |
| bagai Laporan                | 1.5.6         | · 01/04/2015                | ' Tarikh Jangkaan Penerim     | aan                 |                      |
| orran Kne Karia Sanara       | M.G           | : 020301                    |                               |                     | SENARAI KOD BIDANG   |
| an arrive ricija ocgera      |               | (PERABOT, PERALATAN         | PEJABAT, HIASAN DALAMAN       | I DAN DOMESTIK/P    | ERKAKAS ELEKTRIK DAN |
| narai Pentadbir Sistem       | Kelas Aset    | 25000 - Equipment E         | elektik ball Akseson (ozt     | 5501))              |                      |
| harai Peruntukan/Akaun       | Benerensee    | beli kelengkener            |                               |                     | 7                    |
| klumat Peg. Pelulus 2        | Aset          | . Serri Acrengaupur         | 1                             |                     |                      |
| narai Pelulus 2 PTj          |               |                             |                               |                     |                      |
| klumat Pelulus PO/Invois     | - N           | Sila pastikan keseluruhan s | pesifikasi telah diisi sebelu | ım anda klik butar  | g 'Teruskan'         |
| ar No PO                     |               | ° Anda tidak boleh kema     | Teruskan Beset                | nda klik butang 'Te | eruskan'             |
| Pentadbir Sebutharga         |               |                             |                               | 1                   |                      |
|                              |               |                             |                               |                     |                      |

| 192.168.111.12/eprocurement/ver2/senarai_kod_bidang.php?idkategori=1                                                                                                    | ÷. | - |               |                              |
|----------------------------------------------------------------------------------------------------|----|---|---------------|------------------------------|
| (SESORI: Perabot, Perabot Makmal dan Kelengkapan Berasaskan Kayu/Rotan/Fabrik/Logam/Plasti<br>Vorkstations) (020101)                                                                        | k  | ^ |               |                              |
| )<br>PERABOT, PERALATAN PEJABAT, HIASAN DALAMAN DAN DOMESTIK/PERABOT, KELENGKAPAN DAN<br>KSESORI: Barangan Hiasan Dalaman Dan Aksesori (020102)                                             |    |   |               |                              |
| ) PERABOT, PERALATAN PEJABAT, HIASAN DALAMAN DAN DOMESTIK/PERABOT, KELENGKAPAN DAN<br>KSESORI: Permaidani/Ambar (020103)                                                                    |    |   | : Item        |                              |
| ) PERABOT, PERALATAN PEJABAT, HIASAN DALAMAN DAN DOMESTIK/PERABOT, KELENGKAPAN DAN<br>KSESORI: Pembuat (Perabot, Kelengkapan Dan Aksesori) (020199)                                         |    |   |               |                              |
| D PERABOT, PERALATAN PEJABAT, HIASAN DALAMAN DAN DOMESTIK/MESIN-MESIN PEJABAT DAN<br>KSESORI: Mesin-Mesin Pejabat Dan Aksesori (020201)                                                     |    |   | WBS           | FUND                         |
| D PERABOT, PERALATAN PEJABAT, HIASAN DALAMAN DAN DOMESTIK/MESIN-MESIN PEJABAT DAN<br>KSESORI: Pembuat (Mesin-Mesin Pejabat Dan Aksesori) (020299)                                           |    |   |               | ADA                          |
| ) PERABOT, PERALATAN PEJABAT, HIASAN DALAMAN DAN DOMESTIK/PERKAKAS ELEKTRIK DAN<br>.EKTRONIK: Perkakas Elektrik Dan Aksesori (020301)                                                       |    |   | TINGS)        |                              |
| ) PERABOT, PERALATAN PEJABAT, HIASAN DALAMAN DAN DOMESTIK/PERKAKAS ELEKTRIK DAN<br>.EKTRONIK: Perkakas Elektronik Dan Aksesori (020302)                                                     |    |   | 5             |                              |
| ) PERABOT, PERALATAN PEJABAT, HIASAN DALAMAN DAN DOMESTIK/PERKAKAS ELEKTRIK DAN<br>.EKTRONIK: Pembuat (Perkakas Elektrik Dan Elektronik) (020399)                                           |    |   |               | SENARAI KOD BIDAN            |
| ) PERABOT, PERALATAN PEJABAT, HIASAN DALAMAN DAN DOMESTIK/PERALATAN DAN PERKAKAS<br>OMESTIK: Peralatan Dan Perkakas Domestik (Termasuk barang-barang yang tidak lekat di badan)<br>20401)   |    |   |               |                              |
| ) PERABOT, PERALATAN PEJABAT, HIASAN DALAMAN DAN DOMESTIK/PERALATAN DAN PERKAKAS<br>OMESTIK: Perkakasan Dan Bahan Kebersihan Diri Dan Mandian, Kelengkapan Bilik Air Dan Aksesori<br>20402) |    |   |               |                              |
| D PERABOT, PERALATAN PEJABAT, HIASAN DALAMAN DAN DOMESTIK/PERALATAN DAN PERKAKAS<br>OMESTIK: Bahan Pencuci Dan Pembersihan (020403)                                                         |    |   | anda klik but | ang 'Teruskan'<br>'Teruskan' |

▼ Pentadbir Sebutharga

Peruntukan ki Peruntukan Selutharna

| nohonan Tender              | SPESIFIKASI        | PERUNTUKAN UM            | UM KATEGORI                    |                   |                    |
|-----------------------------|--------------------|--------------------------|--------------------------------|-------------------|--------------------|
| nohonan Rundingan Terus     | Peruntukan Seb     | utharga                  |                                |                   |                    |
| utharga Atas 50K            | Peruntukan         | : 🔘 Satu Peruntukan      | 🔘 Peruntukan Mengi             | kut Item          |                    |
| an Sebutharga               |                    |                          |                                |                   |                    |
| arai Cuti Umum              | Matawang           | MALAYSIA RINGGI          | T                              |                   |                    |
|                             | Kategori           | A-Asset                  | •                              |                   |                    |
| ul Berita                   |                    | COST CENTER              | GENERAL LEDGER                 | WBS               | FUND               |
| daftaran Bidang (KK & CIDB) |                    | 54020                    | A341001                        |                   | ADA                |
| arai Kepakaran              |                    | GL: A341001 (VEHIC       | LE)                            |                   |                    |
| oran Penilaian Prestasi     | TIP                | : or p (ports _ [mm]]    |                                |                   |                    |
| agan aporan                 |                    | · U1/U4/2015             | * Tarikh Jangkaan Penerim      | aan               |                    |
| oran Kos Kerja Segera       | M.G                | (PERABOT, PERALATA       | N PEJABAT, HIASAN DALAMAN      | DAN DOMESTIK      | SENARAI KOD BIDANG |
| arai Pentadbir Sistem       |                    | ELEKTRONIK: Perkaka      | ıs Elektrik Dan Aksesori)      |                   |                    |
| arai Peruntukan/Akaun       | Kelas Aset         | : Z4000 - Vehicles       | •                              |                   |                    |
| lumat Peg. Pelulus 2        | Penerangan<br>Aset | : kelengkapan            |                                |                   |                    |
| arai Pelulus 2 PTj          |                    |                          |                                |                   |                    |
| lumat Pelulus PO/Invois     | *5                 | ila pastikan keseluruhan | spesifikasi telah diisi sebelu | m anda klik but:  | ing 'Teruskan'     |
| ar No PO                    |                    | * Anda tidak boleh ken   | askini spesifikasi selepas ar  | nda klik butang " | Teruskan'          |
|                             |                    |                          | Teruskan Reset                 |                   |                    |

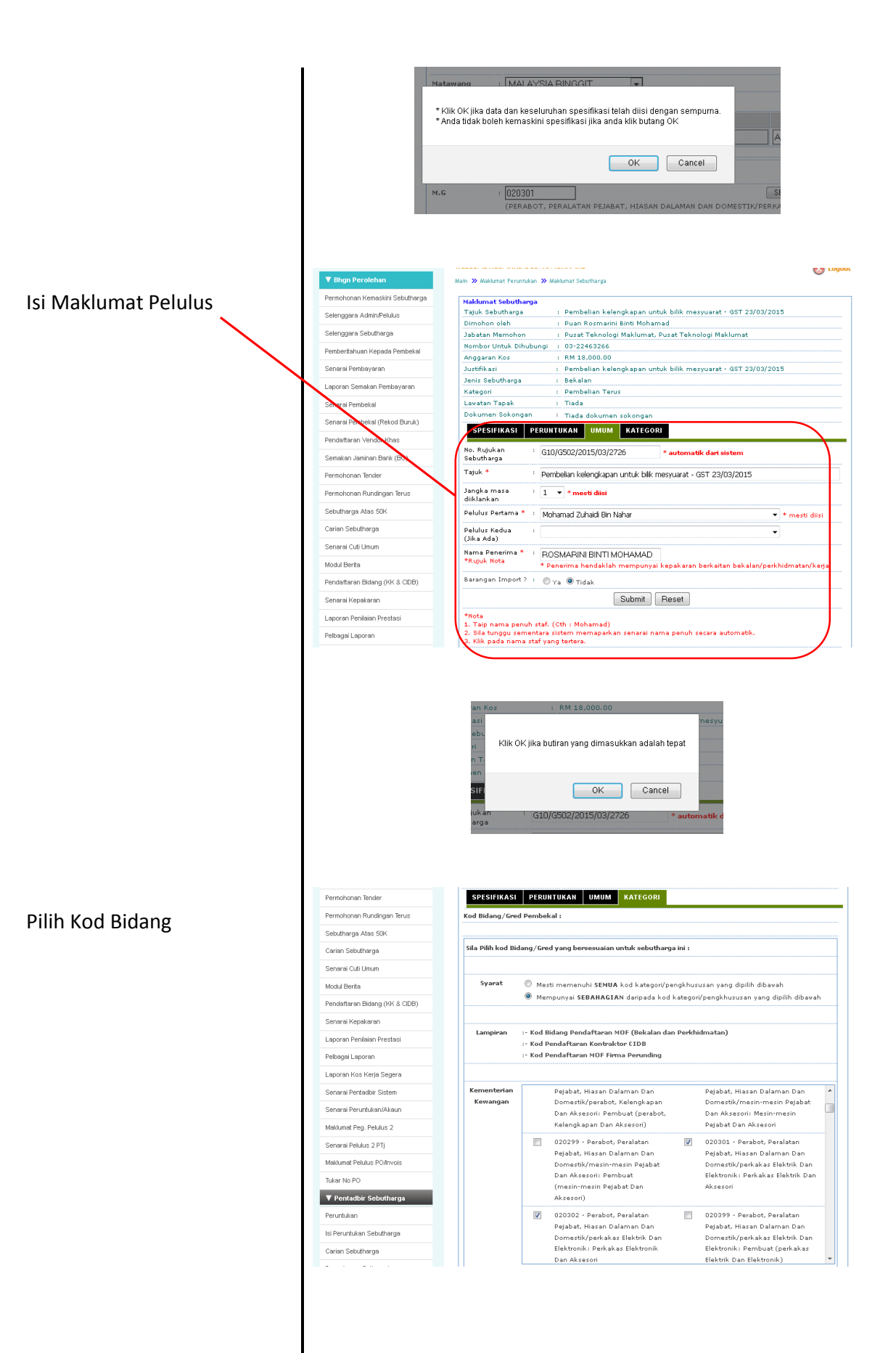

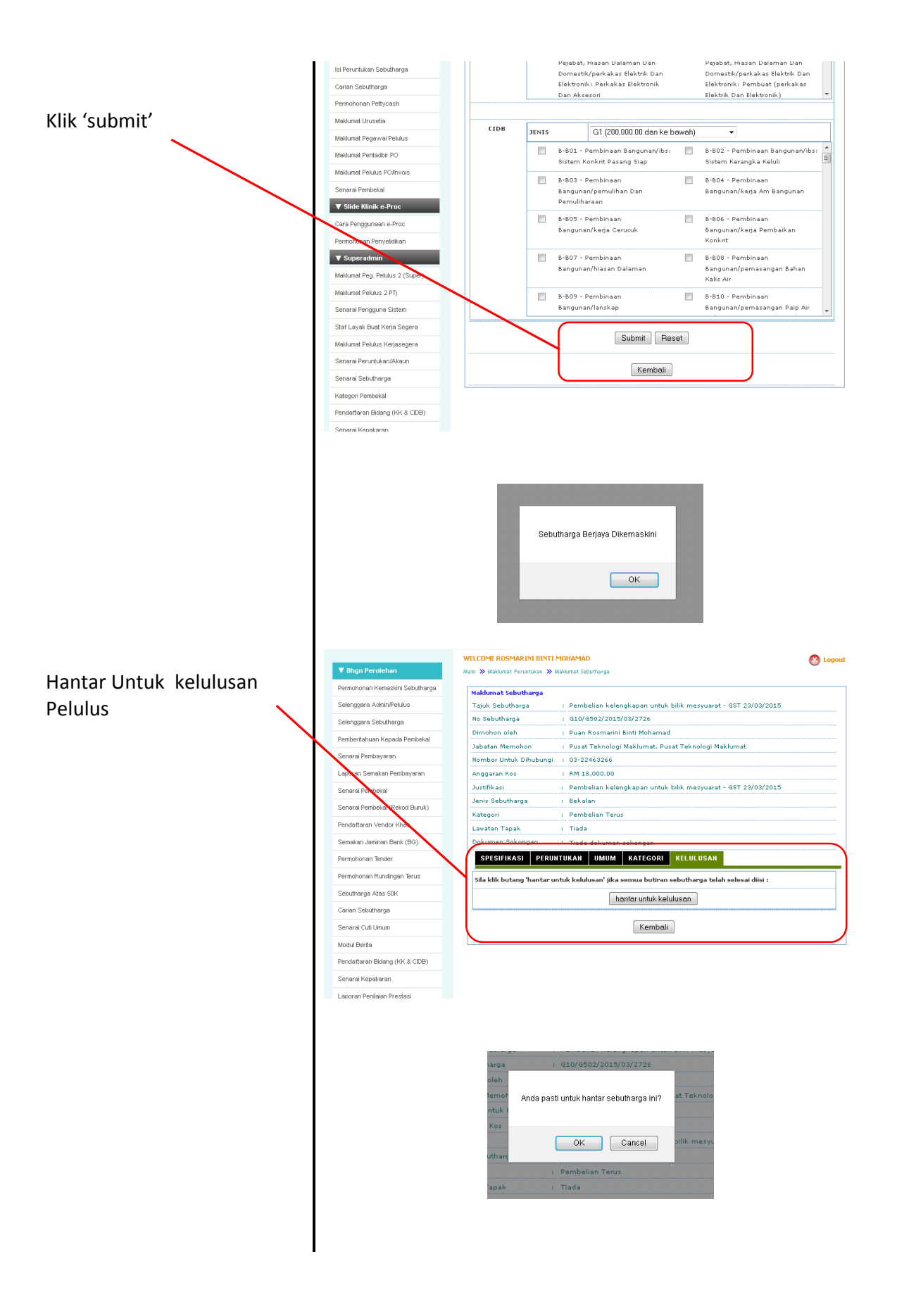

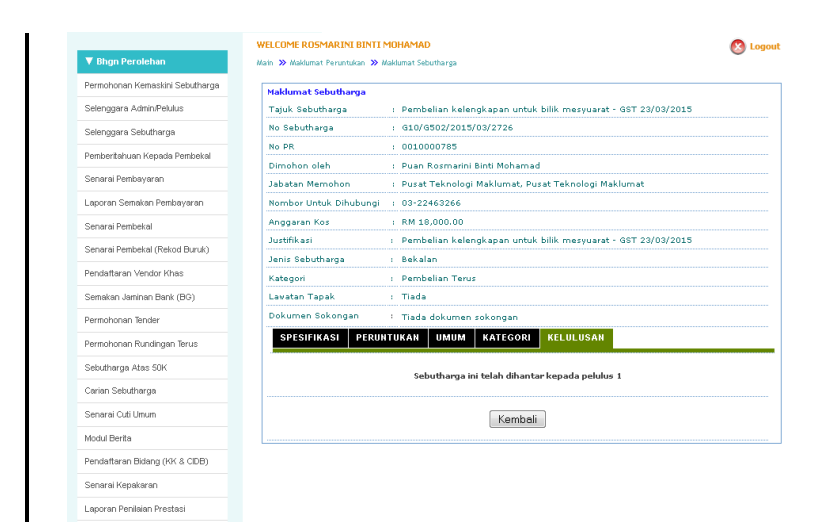

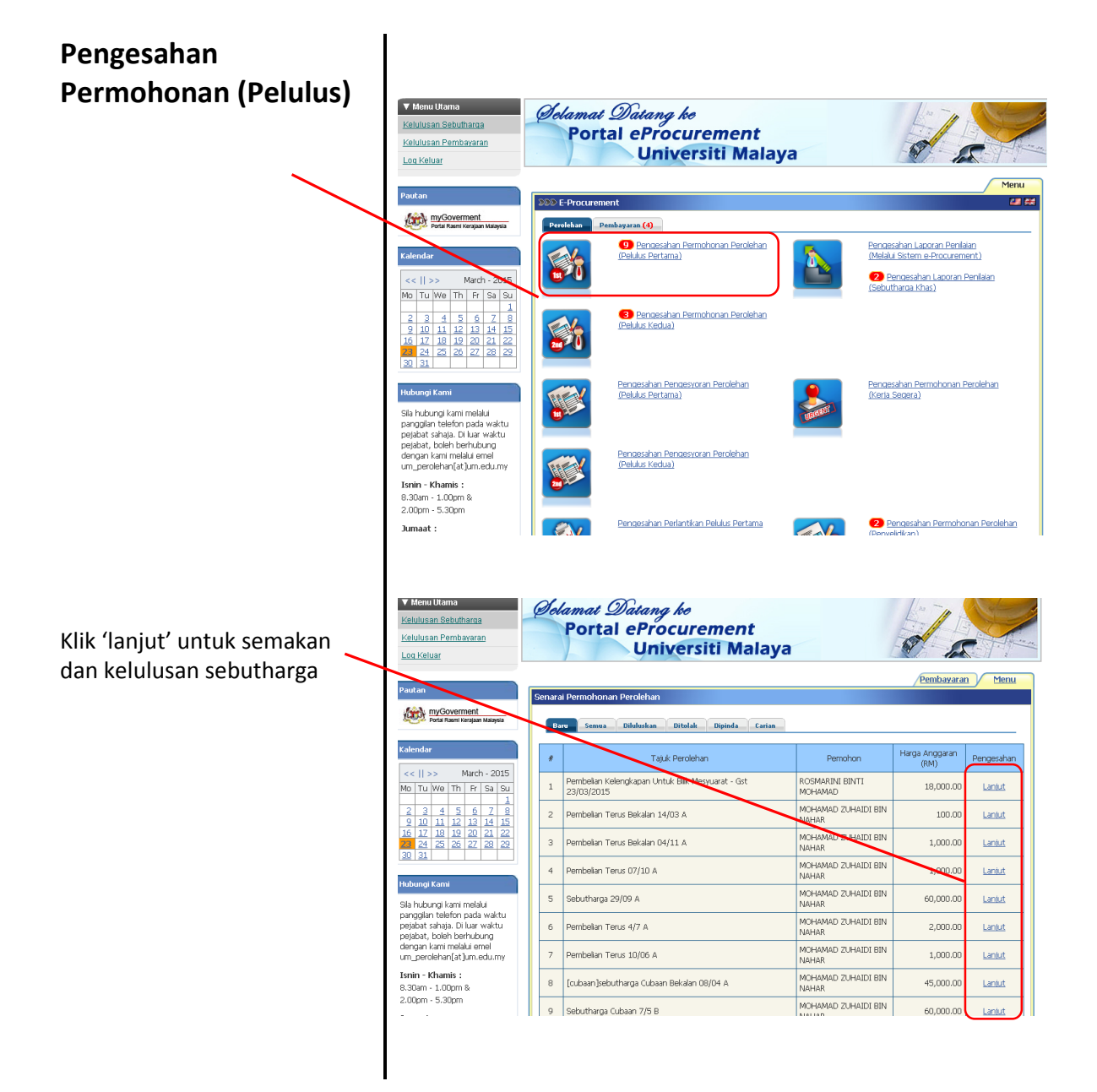

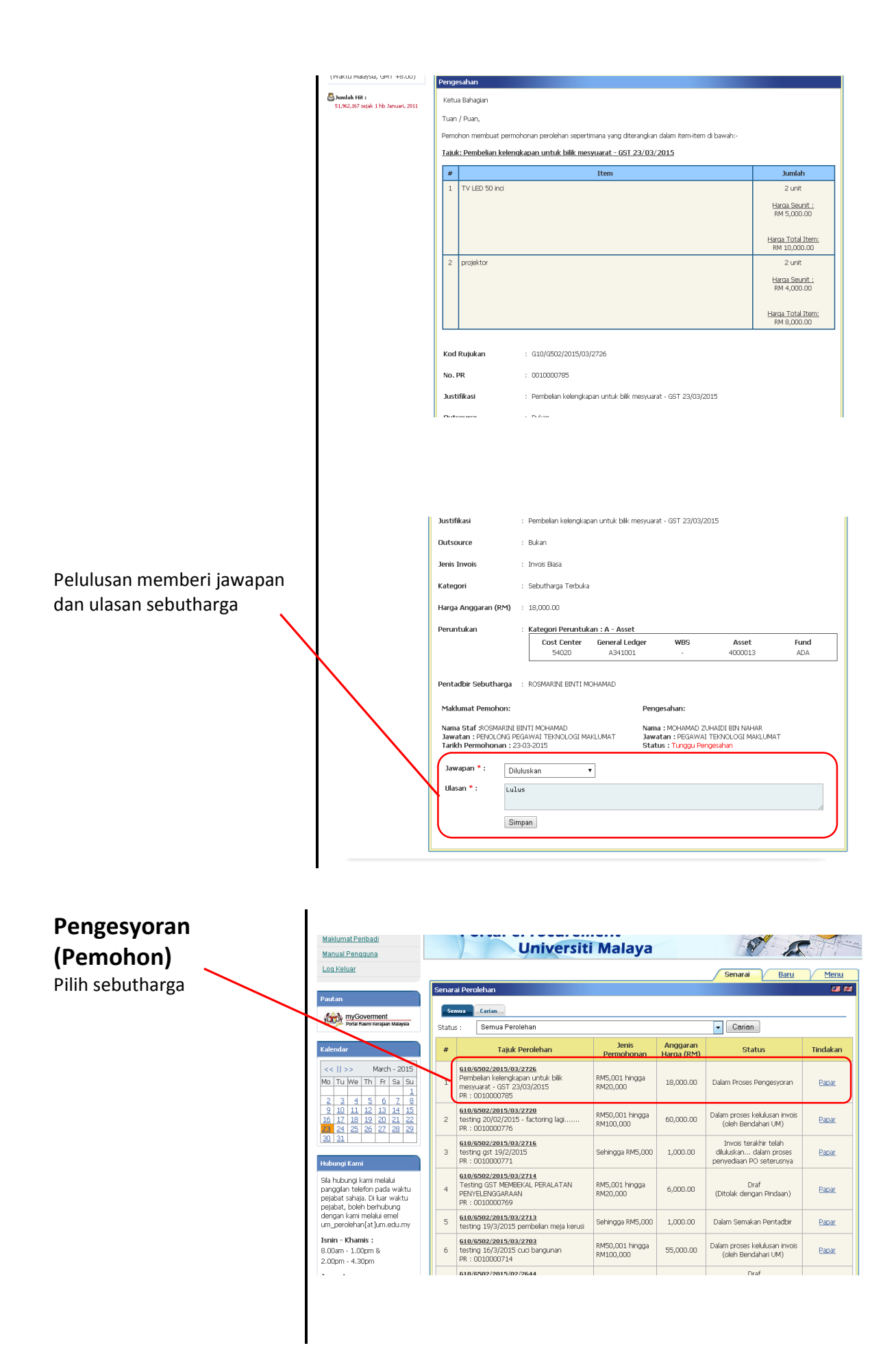

| Pilih status svor sebutharga | Hubungi Kami                                                                          | _                      |                                                        |                                                                                         |                                                                                                    |                     |                    |       |
|------------------------------|---------------------------------------------------------------------------------------|------------------------|--------------------------------------------------------|-----------------------------------------------------------------------------------------|----------------------------------------------------------------------------------------------------|---------------------|--------------------|-------|
|                              | Sila hubungi kami melalui<br>panggilan telefon pada waktu                             | #                      |                                                        | Status                                                                                  |                                                                                                    | Tarikh              | Tindakan           |       |
|                              | pejabat sahaja. Di luar waktu                                                         | 1.                     | Draf Permohonan                                        |                                                                                         |                                                                                                    | 23-03-2015          | Papar              |       |
|                              | pejabat, bolen bernubung<br>dengan kami melalui emel                                  | 2.                     | Pengesahan Permo                                       | honan                                                                                   |                                                                                                    | 23-03-2015          |                    |       |
|                              | um_perolehan[at]um.edu.my                                                             | З.                     | Dalam Semakan Per                                      | ntadbir                                                                                 |                                                                                                    | 23-03-2015          |                    |       |
|                              | Isnin - Khamis :<br>8.00am - 1.00pm &<br>2.00pm - 4.20pm                              |                        | <ul> <li>Nama Penta</li> <li>No Tel Pent</li> </ul>    | idbir : ROSMARINI BINTI MOHAMAD<br>iadbir : 03-22463266                                 |                                                                                                    |                     |                    |       |
|                              | lumant :                                                                              | 4.                     | Kelulusan Pelulus 1                                    |                                                                                         |                                                                                                    | 23-03-2015          |                    |       |
|                              | 8.00am - 2.00pm &<br>2.45pm - 4.30pm                                                  |                        | <ul> <li>Diluluskan O</li> <li>No Tel Pelul</li> </ul> | leh : MOHAMAD ZUHAIDI BIN NAHAR<br>lus : 03-22463284                                    |                                                                                                    |                     |                    |       |
|                              | (Waktu Malaysia, GMT +8.00)                                                           | 5.                     | Kelulusan Pelulus 2                                    |                                                                                         |                                                                                                    |                     |                    |       |
|                              | 🖉 Jumlah Hit :                                                                        | 6                      | Lawat Tapak                                            |                                                                                         |                                                                                                    |                     |                    |       |
|                              | 51,962,167 sejak 1 Hb Januari, 2011                                                   | 7.                     | Dalam Proses Tawa                                      | ran                                                                                     |                                                                                                    | 22-03-2015          |                    | 1     |
|                              |                                                                                       | N                      |                                                        |                                                                                         |                                                                                                    | 23-03-2015          | Svor Penvebutharga | Ш     |
|                              |                                                                                       | H_                     | Dalam Prosos Pona                                      | evieren                                                                                 |                                                                                                    |                     |                    | 키     |
|                              |                                                                                       | 9.                     | Kelulusan Pengesyo                                     | y<br>pran Dari Pekulus 1                                                                |                                                                                                    |                     |                    |       |
|                              |                                                                                       | 10.                    | Kelulusan Pengesyo                                     | rran Dari Pelulus 2                                                                     |                                                                                                    |                     |                    |       |
|                              |                                                                                       | 11.                    | Maklumbalas Dari Pe                                    | embekal                                                                                 |                                                                                                    |                     |                    |       |
|                              |                                                                                       | 12.                    | Nombor P/O Disedi                                      | akan                                                                                    |                                                                                                    |                     |                    |       |
|                              |                                                                                       | 13.                    | Semakan Penerima                                       | an Barano/Servis                                                                        |                                                                                                    |                     |                    |       |
|                              |                                                                                       | 14.                    | Penilaian Prestasi Pe                                  | embekal                                                                                 |                                                                                                    |                     |                    |       |
|                              |                                                                                       | 15.                    | Laporan Tamat Ker                                      | ia                                                                                      |                                                                                                    |                     |                    |       |
|                              |                                                                                       |                        |                                                        | -                                                                                       |                                                                                                    |                     |                    |       |
|                              | Maklumat Peribadi                                                                     |                        |                                                        | Universiti Malava                                                                       |                                                                                                    | 67                  | s -                | 10 10 |
| Mombust popgosvorsp          | Manual Pengguna                                                                       |                        |                                                        |                                                                                         |                                                                                                    |                     |                    |       |
| Membuat pengesyoran          | Lou Keluar                                                                            |                        |                                                        |                                                                                         |                                                                                                    | Senarai             | Baru Menu          |       |
|                              | Pautan                                                                                | Syor P                 | Penyebutharga                                          |                                                                                         |                                                                                                    |                     |                    |       |
|                              |                                                                                       | Kod Ru<br>Tatuk P      | ujukan :<br>Perolehan :                                | G10/G502/2015/03/2726<br>Pembelian kelengkapan untuk bilik mesyuarat                    | GST 23/03/201                                                                                                    | 5                   |                    |       |
|                              | Portal Rasmi Kerajaan Malaysia                                                        |                        | -                                                      |                                                                                         |                                                                                                    |                     |                    |       |
|                              |                                                                                       | 1                      | Syor                                                   | Nama Penyebutharga                                                                      | Harga Tawara<br>(RM)                                                                                                    | n Wajaran (9        | %) Spesifikasi     |       |
|                              | Kalendar<br><<    March - 2015<br>Mo Tu We Th Er Sa Su                                | Disy                   | vorkan 💌                                               | INOVASI PTM SDN BHD<br>Tempoh Penghantaran/Siap:0 hari 1<br>minggu 0 bulan<br>Waranti:0 | 20,140.00                                                                                                    | 0.00                | Papar              |       |
|                              | 2 3 4 5 6 Z 8                                                                         | Jika ta                | awaran melebihi RM2I                                   | Sahlaku : U<br>0 000 bagi Perolehan jenis Kerja dan tawaran                             | melebihi RM50 00                                                                                                    | 0 bagi Perolehan je | nis Bekalan dan    |       |
|                              | 9 10 11 12 13 14 15<br>16 17 18 19 20 21 22<br>24 25 26 27 28 29<br>30 31             | Perkh<br>Ulasa<br>Peng | idmatan, sila maklumi<br>in<br>iesyoran :              | kan kepada Pentadbir<br>syarikat ini dipilih kerana me                                  | ngikut spesi                                                                                                    | fikasi yang d       | itetapkan          |       |
|                              |                                                                                       | L                      |                                                        |                                                                                         |                                                                                                    |                     | .11                |       |
|                              | Hubungi Kami<br>Sila hubungi kami melalui<br>panggian telefan pada waktu              | K                      |                                                        | Submit                                                                                  | Batal                                                                                                    |                     |                    |       |
|                              | pejabat sahaja. Di luar waktu<br>pejabat, boleh berhubung<br>dengan kami melalui emel |                        |                                                        | Kembal                                                                                  |                                                                                                    |                     |                    |       |
|                              | Isnin - Khamis :                                                                      |                        |                                                        |                                                                                         |                                                                                                    |                     |                    |       |
|                              | 2.00pm - 4.30pm                                                                       |                        |                                                        |                                                                                         |                                                                                                    |                     |                    |       |
|                              |                                                                                       |                        |                                                        |                                                                                         |                                                                                                    |                     |                    |       |
|                              |                                                                                       |                        |                                                        |                                                                                         |                                                                                                    |                     |                    |       |
|                              |                                                                                       |                        |                                                        |                                                                                         |                                                                                                    |                     |                    |       |
|                              |                                                                                       |                        | 2                                                      |                                                                                         |                                                                                                    |                     |                    |       |
|                              |                                                                                       |                        | -1.62                                                  |                                                                                         | and the second second se |                     |                    |       |
|                              |                                                                                       |                        | Da.                                                    | Pengesyoran berjaya dibuat. Terima kas                                                  | ih                                                                                                    |                     |                    |       |
|                              |                                                                                       |                        | le                                                     | Pengesyoran berjaya dibuat. Terima kas                                                  | ih                                                                                                    |                     |                    |       |
|                              |                                                                                       |                        | le                                                     | Pengesyoran berjaya dibuat. Terima kas                                                  | )                                                                                                    |                     |                    |       |

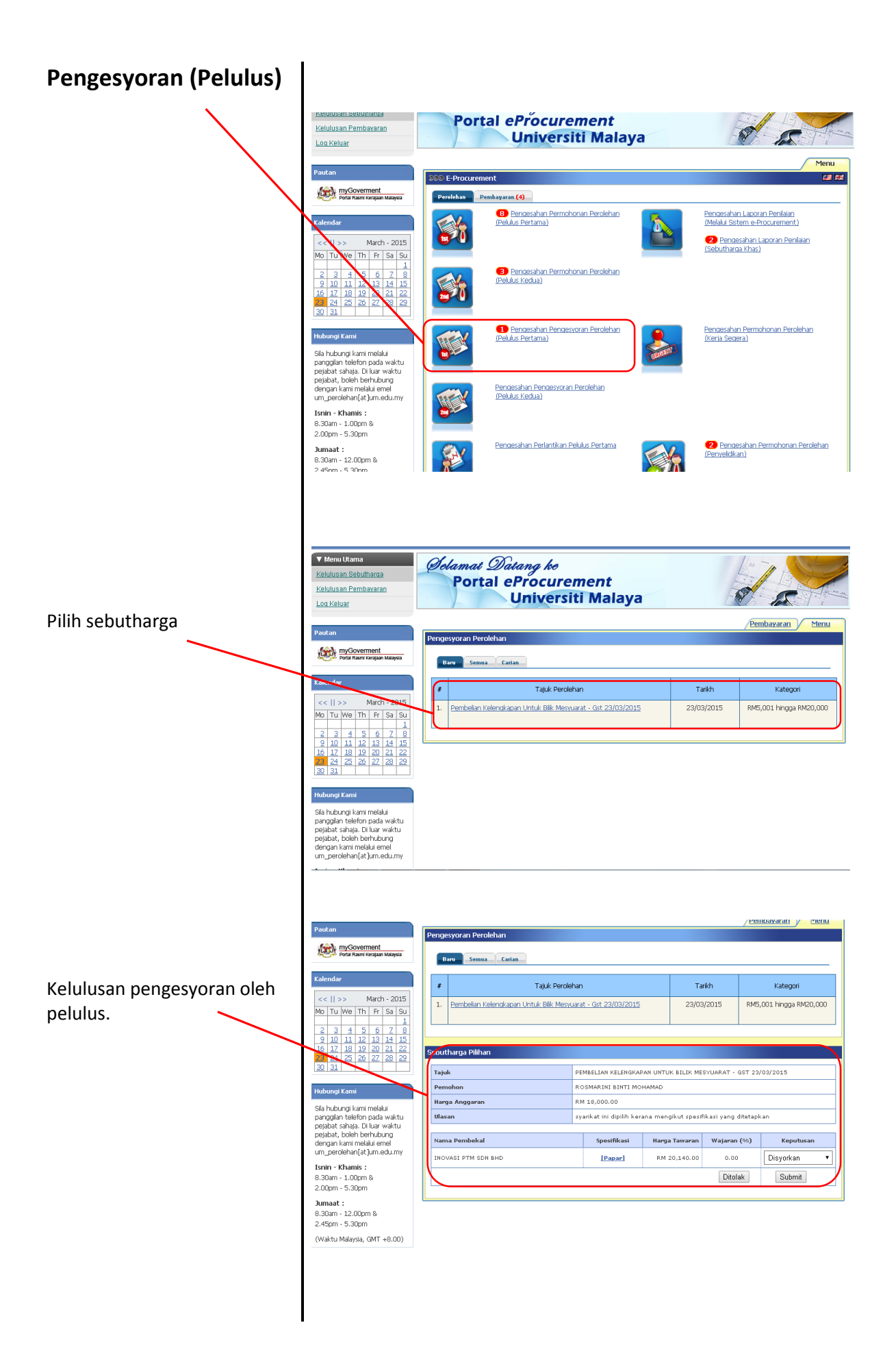

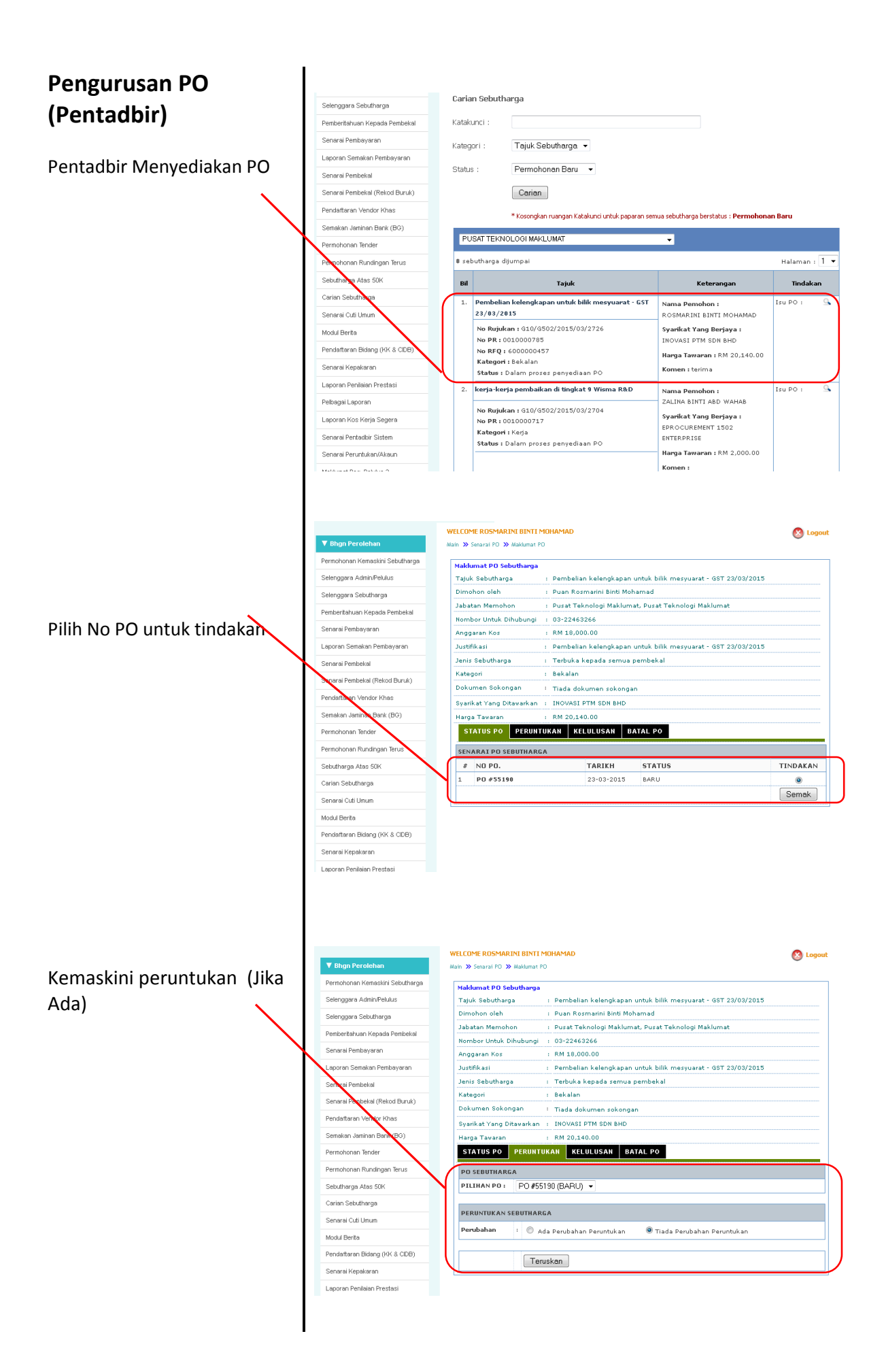

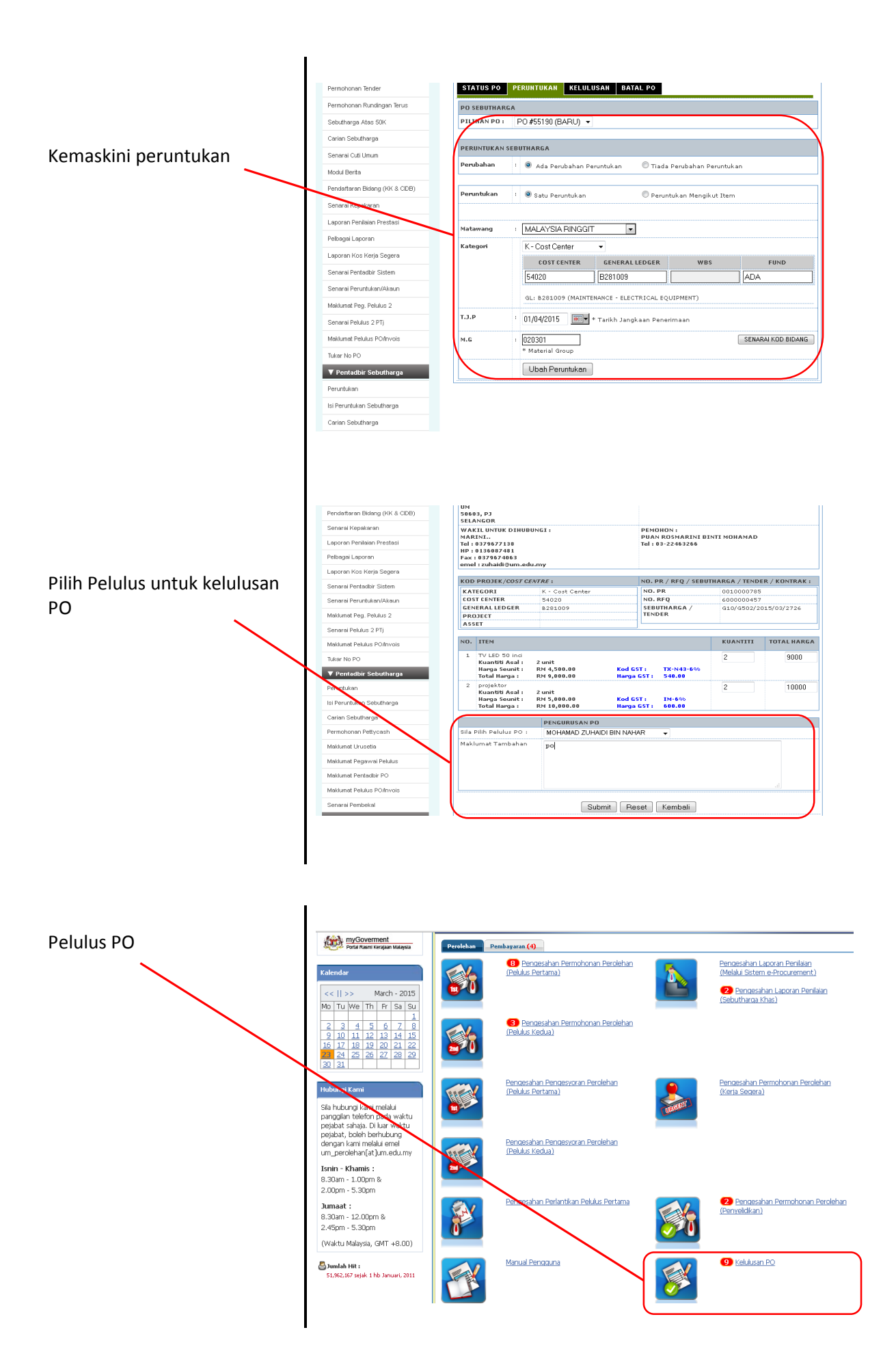

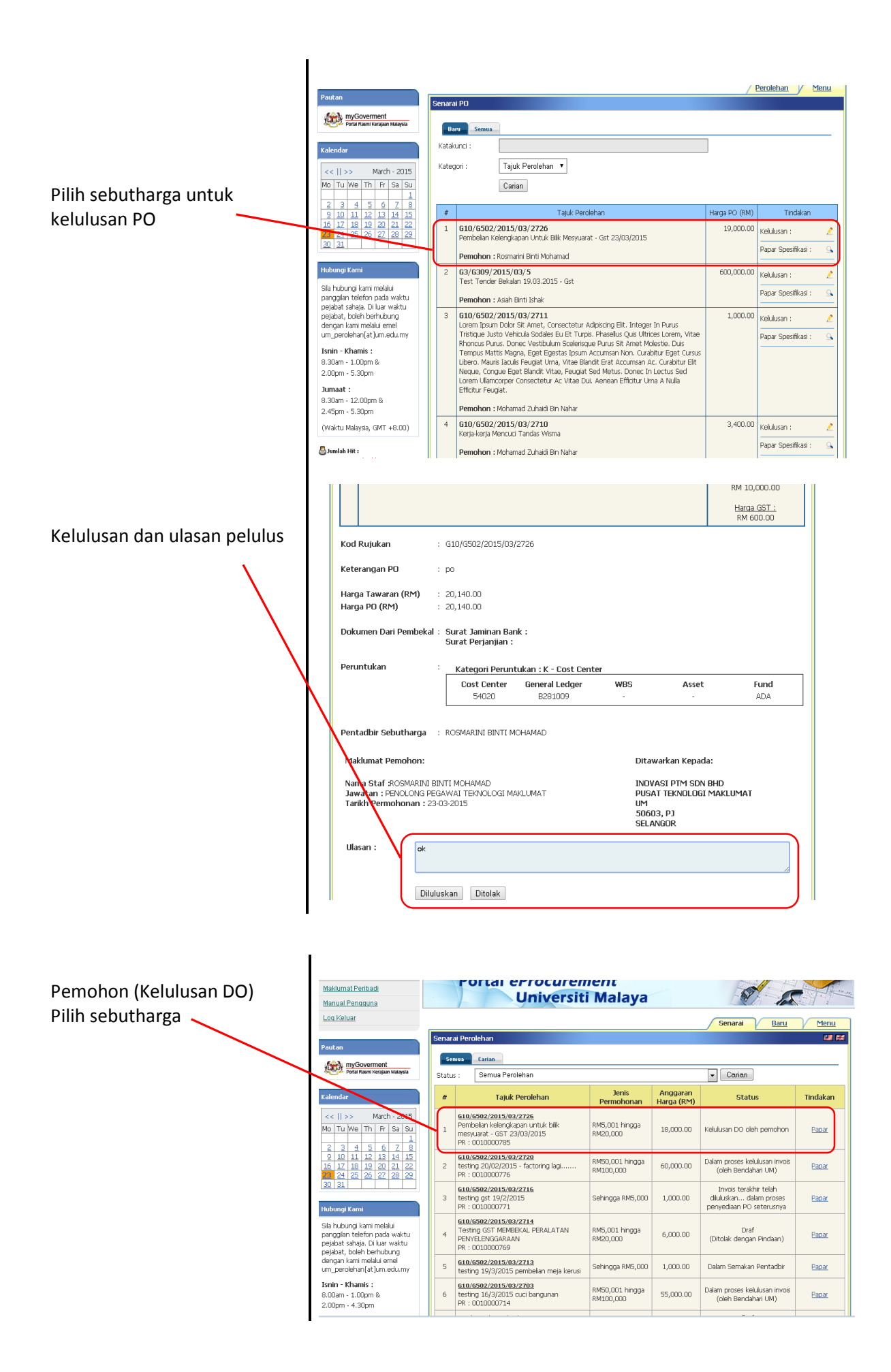

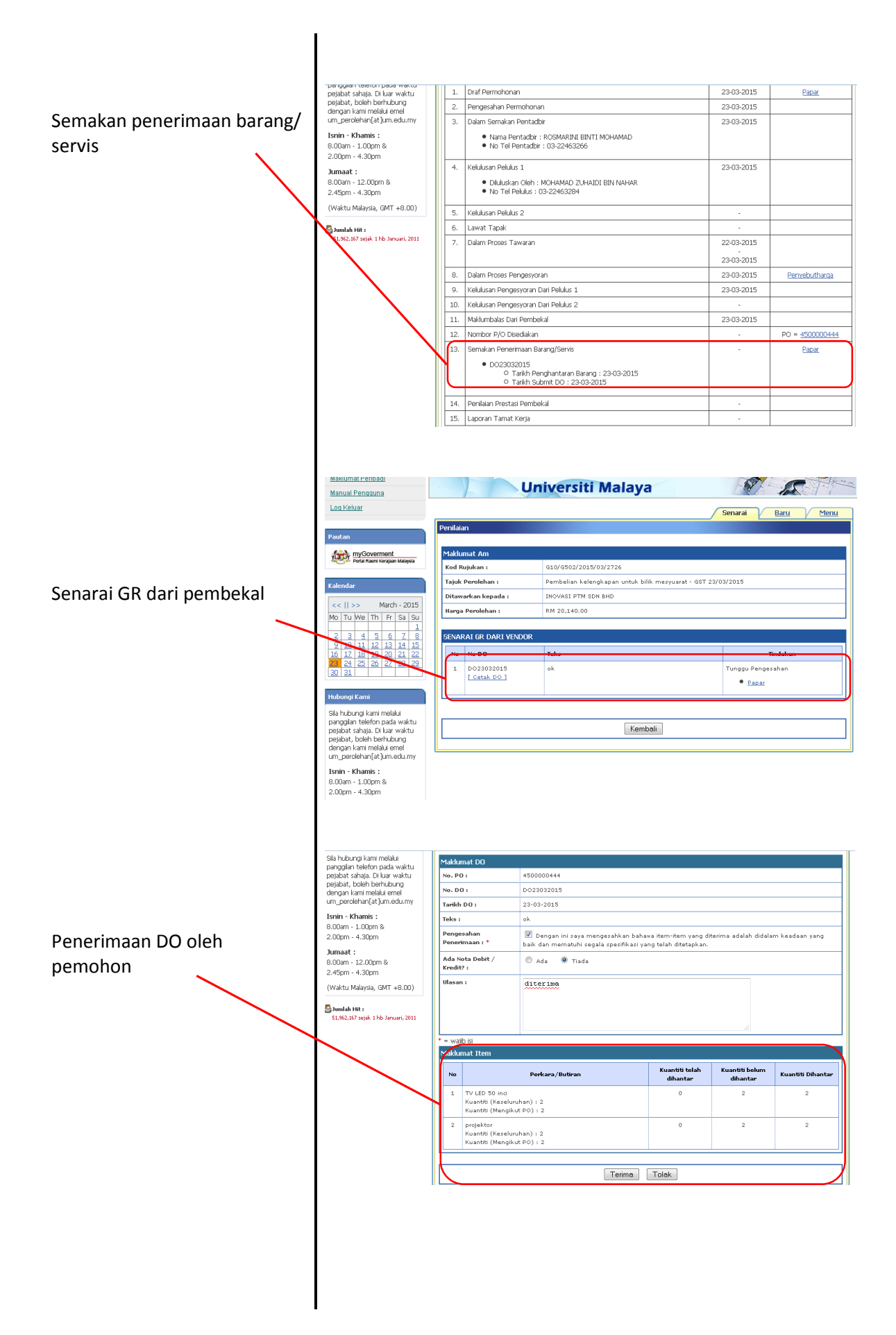

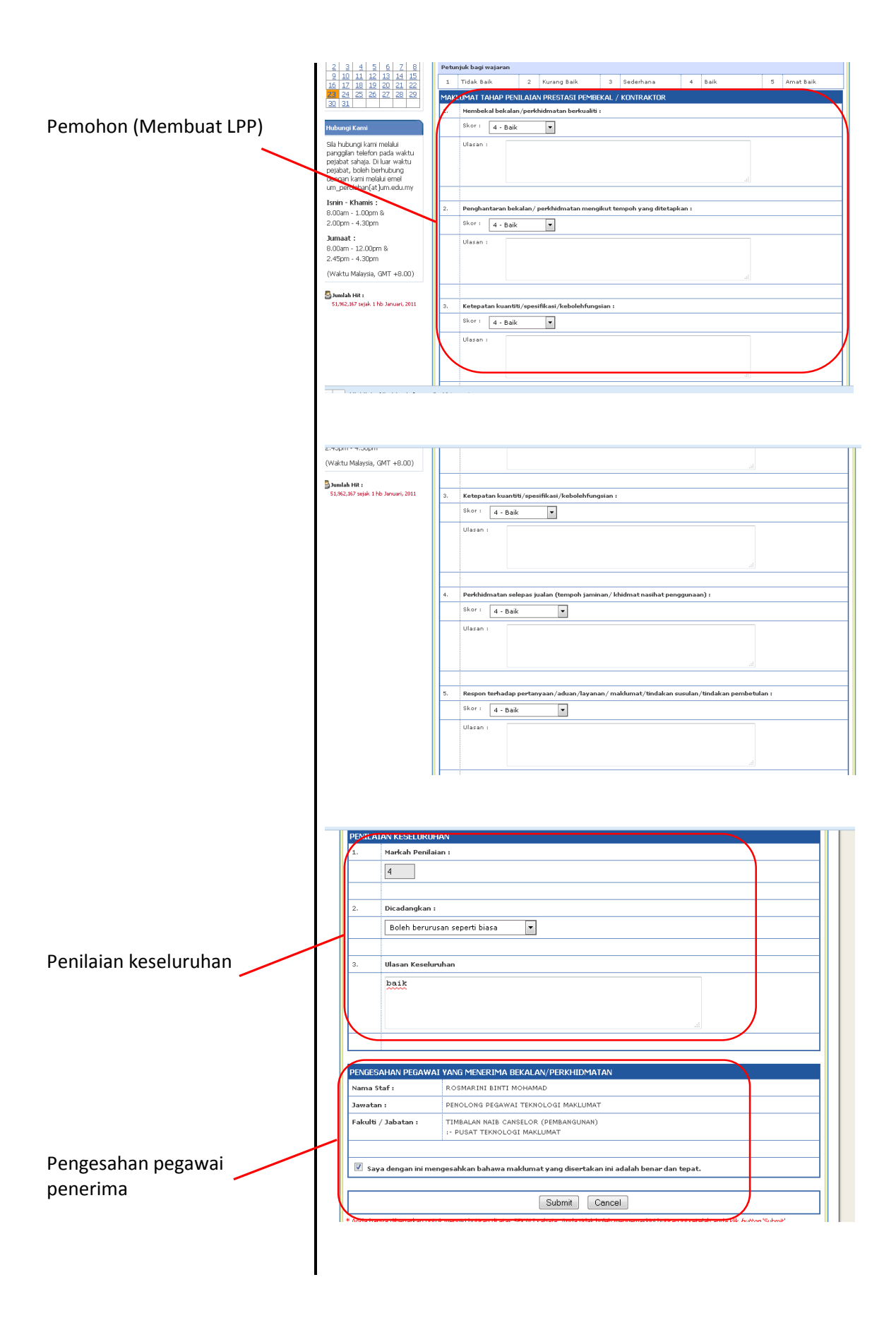

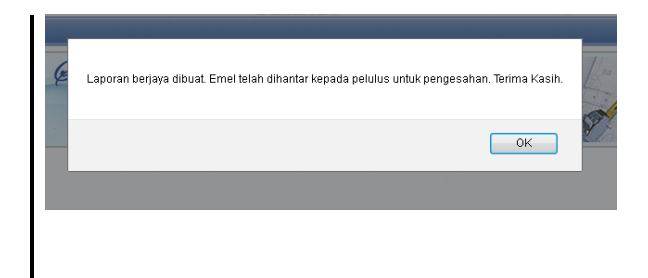

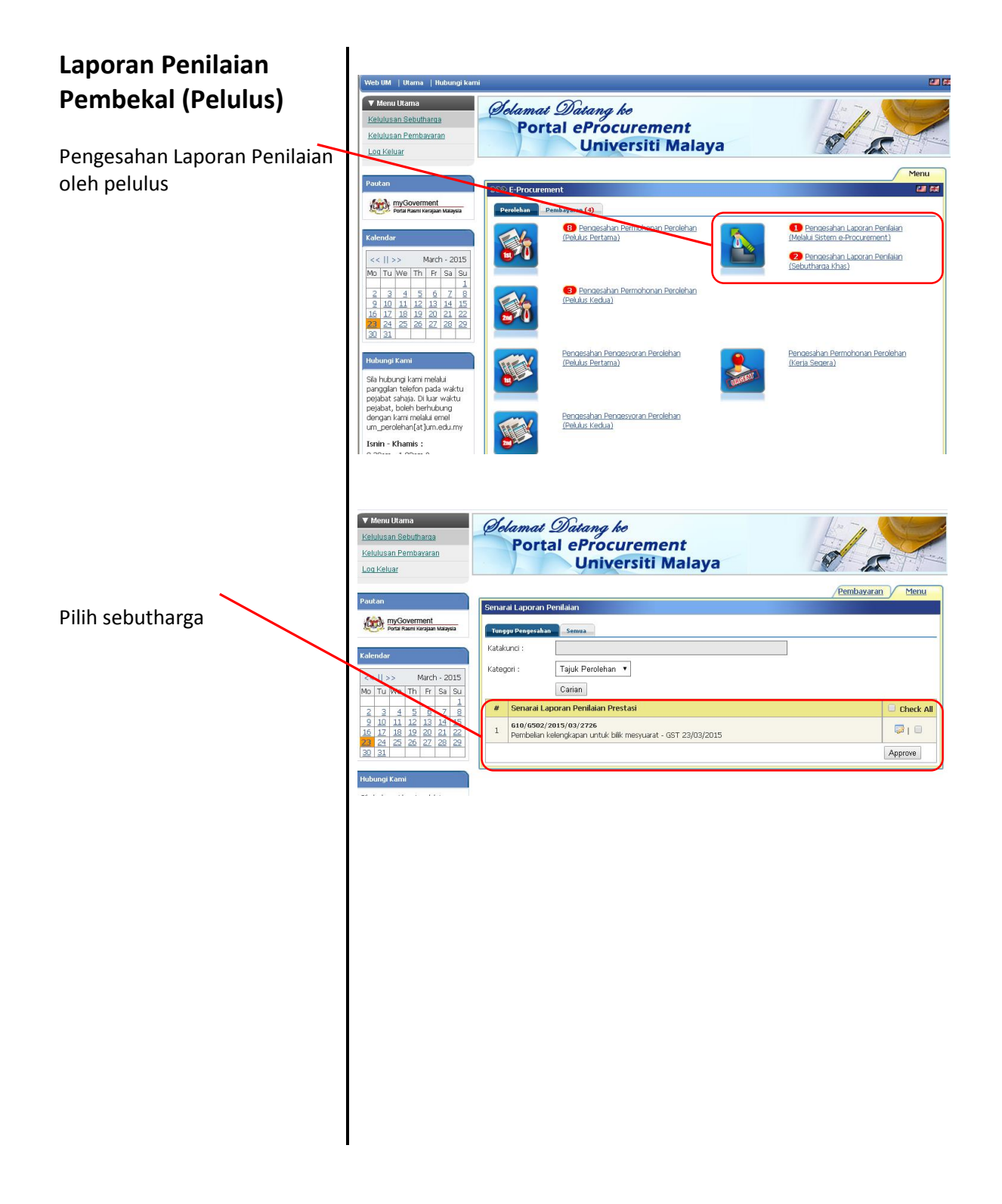

|                          | I                                                                                  | Maklumat Am                                                                            |  |  |  |  |
|--------------------------|------------------------------------------------------------------------------------|----------------------------------------------------------------------------------------|--|--|--|--|
|                          | Kalendar                                                                           | Kod Rujukan : G10/G502/2015/03/2726                                                    |  |  |  |  |
| Delulue mentlet presteri |                                                                                    | Tajuk Perolehan : Pembelian kelengkapan untuk bilik mesyuarat - GST 23/03/2015         |  |  |  |  |
| Pelulus menilal prestasi | <<    >> March - 2015                                                              | Ditawarkan kenada : INOVASI RTM SDN BHD                                                |  |  |  |  |
| n and a line l           | Mo Tu We Th Fr Sa Su                                                               |                                                                                        |  |  |  |  |
| ретрека                  | 2 3 4 5 6 7 8                                                                      | Harga Perolenan : RM 20,140.00                                                         |  |  |  |  |
|                          | 9 10 11 12 13 14 15                                                                |                                                                                        |  |  |  |  |
|                          | 16 17 18 19 20 21 22                                                               | 1 udak Baik 2 Kurang Baik 3 Sederhana 4 Baik 5 Amat Bik                                |  |  |  |  |
|                          | 30 3                                                                               |                                                                                        |  |  |  |  |
|                          |                                                                                    | MAKLUMAT TAMAP PENLATAN PRESTASI PEMBEKAL / KUNTKAKTUR                                 |  |  |  |  |
|                          | Hubungi Kami                                                                       | 1. Menibekai bekaian/perkinumatan berkuanti .                                          |  |  |  |  |
|                          | Sila hubungi kami melalui                                                          | Skor : 4                                                                               |  |  |  |  |
|                          | panggilan telefon pada waktu                                                       | Vlasan : -                                                                             |  |  |  |  |
|                          | pejabat sanaja. Di luar waktu<br>pejabat, boleh berhubung                          |                                                                                        |  |  |  |  |
|                          | dengan kami melalui emel                                                           | <ol><li>Penghantaran bekalan/ perkhidmatan mengikut tempoh yang ditetapkan :</li></ol> |  |  |  |  |
|                          | Tanka Marania :                                                                    | Skor : 4                                                                               |  |  |  |  |
|                          | 8.30am - 1.00pm &                                                                  | Ulasan : -                                                                             |  |  |  |  |
|                          | 2.00pm - 5.30pm                                                                    |                                                                                        |  |  |  |  |
|                          | Jumaat :                                                                           | 3. Ketepatan kuantiti/spesifikasi/kebolehfungsian :                                    |  |  |  |  |
|                          | 8.30am - 12.00pm &                                                                 | Skor : 4                                                                               |  |  |  |  |
|                          | 2.45pm - 5.30pm                                                                    | Ulasan : -                                                                             |  |  |  |  |
|                          | (Waktu Malaysia, GMT +8.00)                                                        |                                                                                        |  |  |  |  |
|                          | 🔊 Jugslah Mit i                                                                    | A Daubbiduustan salanas inalan (tanungh inuinga ( bhidugt pasihat pagagupaga) .        |  |  |  |  |
|                          | 51,962,167 sejak 1 hb Januari, 2011                                                | 4. Perkilumatan selepas juaran (tempon jaminan) kilumat hasinat penggunaan) :          |  |  |  |  |
|                          |                                                                                    | Skor: 4                                                                                |  |  |  |  |
|                          |                                                                                    | Ulasan : -                                                                             |  |  |  |  |
|                          |                                                                                    |                                                                                        |  |  |  |  |
| Pengesahan Pelulus       | PENILAIAN KESELURU)<br>1. Markah Peni<br>2. Dicadangkar<br>3. Lain-Lain Ca<br>baik | HAN<br>ilaian : 4<br>n : Boleh berurusan seperti biasa<br>adangan                      |  |  |  |  |
|                          |                                                                                    |                                                                                        |  |  |  |  |
|                          | Nama Ctafe                                                                         |                                                                                        |  |  |  |  |
|                          | Nama Star :                                                                        |                                                                                        |  |  |  |  |
| X                        | Jawatan :                                                                          | PENOLONG PEGAWAI TEKNOLOGI MAKLUMAT                                                    |  |  |  |  |
|                          | Fakulti / Jabatan :                                                                | TIMBALAN NAIB CANSELOR (PEMBANGUNAN)                                                   |  |  |  |  |
|                          |                                                                                    | :- PUSAT TEKNOLOGI MAKLUMAT                                                            |  |  |  |  |
|                          | N                                                                                  |                                                                                        |  |  |  |  |
|                          |                                                                                    |                                                                                        |  |  |  |  |
|                          | PENGESAHAN                                                                         |                                                                                        |  |  |  |  |
|                          | Nama Staf :                                                                        | MOHAMAD ZUHAIDI BIN NAHAR                                                              |  |  |  |  |
|                          |                                                                                    |                                                                                        |  |  |  |  |
|                          | Jawatan :                                                                          | PEGAWAI TERNOLOGI MARLUMAT                                                             |  |  |  |  |
|                          | Fakulti / Jabatan :                                                                | TIMBALAN NAIB CANSELOR (PEMBANGUNAN)                                                   |  |  |  |  |
|                          |                                                                                    | - POSRI TENNOLOGI MAKEUMAT                                                             |  |  |  |  |
|                          |                                                                                    |                                                                                        |  |  |  |  |
|                          | 🛛 🗹 Saya dengan ini                                                                | mengesahkan bahawa maklumat yang disertakan ini adalah benar dan tepat.                |  |  |  |  |
|                          |                                                                                    |                                                                                        |  |  |  |  |
|                          |                                                                                    |                                                                                        |  |  |  |  |
|                          |                                                                                    |                                                                                        |  |  |  |  |
|                          |                                                                                    |                                                                                        |  |  |  |  |
|                          |                                                                                    |                                                                                        |  |  |  |  |
|                          |                                                                                    |                                                                                        |  |  |  |  |

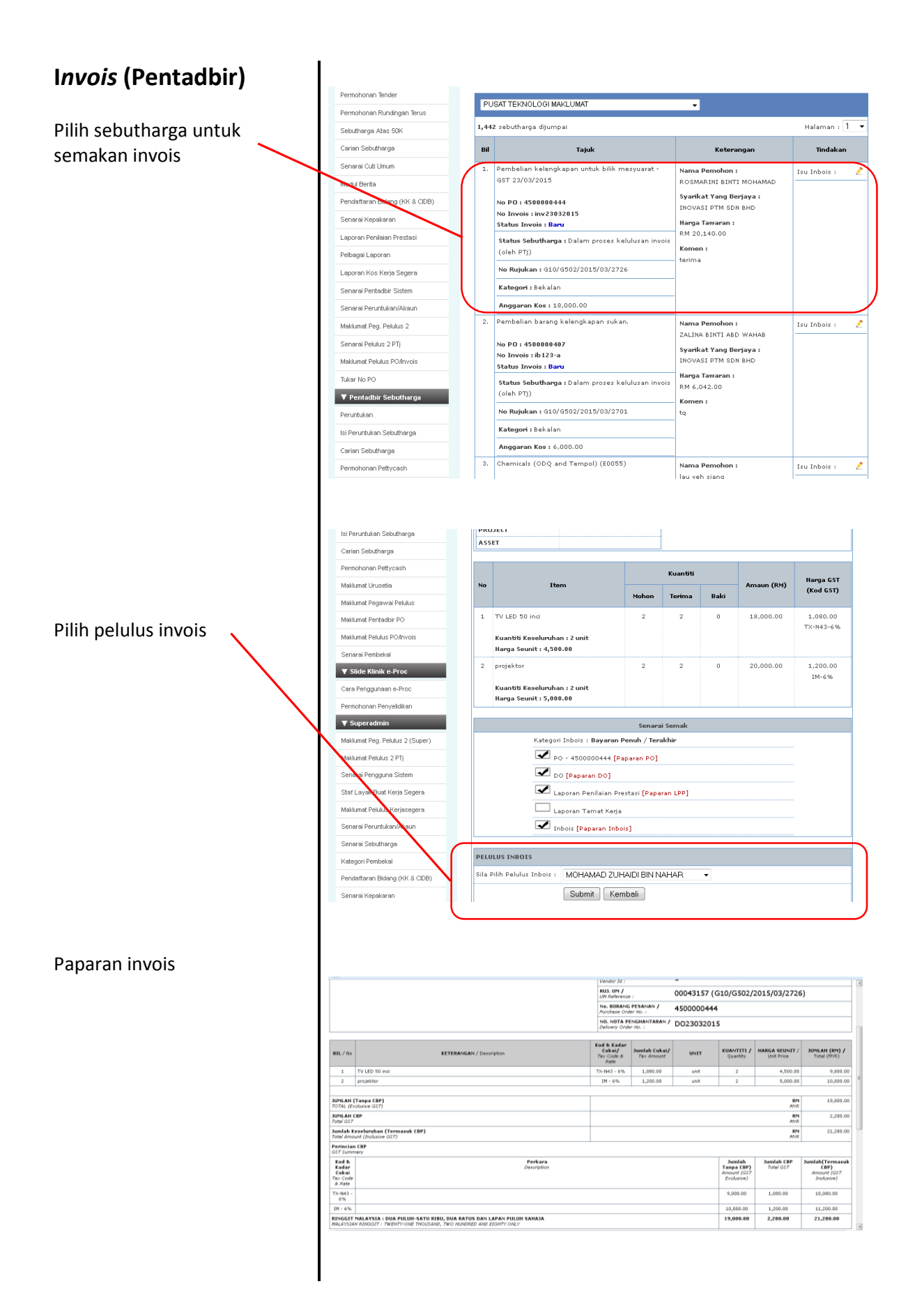

| <b>(Pentadbir)</b><br>Pada tab pembayaran klik<br>kelulusan invois | Y Menu Ukana       Colamat Datang ko         Kelulusan Sebuharaa       Portal eProcurement         Loa Keluar       Universiti Malaya         Pautan       SSC E-Procurement                                                                                                    |
|--------------------------------------------------------------------|----------------------------------------------------------------------------------------------------|
|                                                                    | Machan         Venderal           Valendar         Venderal           Valendar         Venderal           Valendar         Venderal           Valendar         Venderal           Valendar         Venderal           Valendar         Venderal           Valendar         Venderal           Valendar         Venderal           Venderal         Venderal           Venderal         Venderal           Vendera         Vendera |
|                                                                    | V Mercu Utama       Colamat Datang ko         Kelulusan Bendhavaran       Portal eProcurement         Log Keluar       Universiti Malaya         Perclehan       Menu         Perclehan       Menu                                                                                                    |
| Pilih sebutharga                                                   | Kolendar         Tagle         Dilladaka           Kalendar         Kategori ::         Tajuk Perolehan •           Kategori ::         Tajuk Perolehan •           Kategori ::         Tajuk Perolehan •           Kategori ::         Tajuk Perolehan •           Kategori ::         Tajuk Perolehan •           Kategori ::         Tajuk Perolehan •           Kategori ::         Tajuk Perolehan •           Kategori ::         Tajuk Perolehan •           Sa a a a a a a a a a a a a a a a a a a                                                                                                     |
|                                                                    | Pergebart ship. Di kur waku<br>nebisht, bolik meli<br>um_perdekun(st]um.edumy<br>Isnin - Hamis :<br>8.30an - 1.00pm &<br>2.00pm - 5.30pm                                                                                                    |
|                                                                    | Ketua Bahagian                                                                                                    |
|                                                                    | No Item Kuantiti Amaun (RM)<br>Mohon Terima Baki Item 651                                                                                                    |
|                                                                    | TV LED 50 indi         2 unit         2 0 0         9,000.00         1,080.00                                                                                                    |
|                                                                    | Harga Securit : 4,500.00         2         projektor<br>Kuantiti Keseluruhan : 2 unit<br>Harga Securit : 5,000.00         2         2         0         10,000.00         1,200.00                                                                                                    |
|                                                                    |                                                                                                    |
|                                                                    | Kod Rujukan       : G10/0502/2015/03/2726         Justifikasi       : Pembelian kelengkapan untuk blik mesyuarat - GST 23/03/2015         Harga Tawaran (RM)       : 20,140.00         Harga Invois (RM)       : 21,280.00         Peruntukan       : Kategori Peruntukan : K - Cost Center         Cost Center       Cost Center                                                                                                    |
|                                                                    | Kod Rujukan       : G10/G502/2015/03/2726         Justifikasi       : Pembelian kelengkapan untuk blik mesyuarat - GST 23/03/2015         Harga Tawaran (RM)       : 20.140.00         Harga Tawaran (RM)       : 21,280.00         Peruntukan       : Kategori Peruntukan : K - Cost Center         Cost Center       General Ledger       Project         54020       B281009       -                                                                                                    |

|                             | Kod Rujukan                                                        | :                     | G10/G502/2015/03/2726                           |                                                                          |                                                                       |                |
|-----------------------------|--------------------------------------------------------------------|-----------------------|-------------------------------------------------|--------------------------------------------------------------------------|-----------------------------------------------------------------------|----------------|
|                             | Justifikasi                                                        | :                     | Pembelian kelengkapan unt                       | tuk bilik mesyuarat - GST (                                              | 23/03/2015                                                            |                |
|                             | Harga Tawaran (RM)<br>Harga Invois (RM)                            | :                     | 20,140.00<br>40,280.00                          |                                                                          |                                                                       |                |
| Ulasan dan kelulusan invois | Peruntukan                                                         | :                     | Kategori Peruntukan : K                         | - Cost Center                                                            |                                                                       |                |
| oleh pelulus                |                                                                    |                       | Cost Center<br>54020                            | General Ledger<br>B281009                                                | Project<br>-                                                          | Asset<br>-     |
|                             | Pentadbir Sebutharga                                               | ;                     | ROSMARINI BINTI MOHAM                           | 4D                                                                       |                                                                       |                |
|                             | Maklumat Pemohon:                                                  |                       |                                                 |                                                                          | Ditawarkan Kepada                                                     | :              |
|                             | Nama Staf :ROSMARIN<br>Jawatan : PENOLONG  <br>Tarikh Permohonan : | ( BIN<br>PEG)<br>23-0 | NTI MOHAMAD<br>AWAI TEKNOLOGI MAKLUM<br>33-2015 | а,т                                                                      | INOVASI PTM SDN E<br>PUSAT TEKNOLOGI N<br>UM<br>50603, PJ<br>SELANGOR | HD<br>Yaklumat |
|                             | Ulacan : ok dil                                                    | ılus                  | skan                                            |                                                                          |                                                                       |                |
|                             |                                                                    |                       | Diluluskan                                      | Ditolak Ditolak deng                                                     | an Pindaan                                                            |                |
|                             |                                                                    |                       | 111-11-10 PC - 2010                             |                                                                          |                                                                       |                |
|                             |                                                                    |                       | The page at 19<br>Invois Sebutharga             | 2.168.111.12 says:<br>Berjaya Dikernaskini<br>ge from creating additiona | I dialogs.                                                            |                |

## Kelulusan invois pegawai kewangan

Pilih sebutharga

| Permohonan Kemaskini Sebutharga                                                                                                    |                             |
|----------------------------------------------------------------------------------------------------|-----------------------------|
| Selenggara Admin/Pelulus                                                                                                    | Са                          |
| Selenggara Sebutharga                                                                                                    |                             |
| Senarai Pembayaran                                                                                                    | ка                          |
| Laporan Semakan Pembayaran                                                                                                    | Ka                          |
| Senarai Pembekal                                                                                                    | Sta                         |
| Senarai Pembekal (Rekod Buruk)                                                                                                    |                             |
| Pendaftaran Vendor Khas                                                                                                    |                             |
| Semakan Jaminan Bank (BG)                                                                                                    |                             |
| Permohonan Tender                                                                                                    | 6                           |
| Permohonan Rundingan Terus                                                                                                    |                             |
| Sebutharga Atas 50K                                                                                                    |                             |
| Cation Sebutharga                                                                                                    |                             |
| Modul Berite                                                                                                    | 1                           |
| Pendaftaran Bidang (KK & CIDB)                                                                                                    | L                           |
| Senarai Kepakaran                                                                                                    |                             |
| Laporan Penilaian Prestasi                                                                                                    | 1                           |
| Pelbagai Laporan                                                                                                    | L                           |
| Laporan Kos Kerja Segera                                                                                                    | f                           |
| Senarai Pentadbir Sistem                                                                                                    |                             |
| Senarai Peruntukan/Akaun                                                                                                    |                             |
|                                                                                                    |                             |
| Modul Berita                                                                                                    | <b> </b> [:                 |
| Pendaftaran Bidang (KK & CIDB)                                                                                                    | 1                           |
| Senarai Kepakaran                                                                                                    | l                           |
| Laporan Penilaian Prestasi                                                                                                    | 1                           |
| Pelbagai Laporan                                                                                                    | ,                           |
| Senarai Pentadbir Sistem                                                                                                    | 1                           |
| Senarai Peruntukan/Akaun                                                                                                    |                             |
| Maklumat Peg. Pelulus 2                                                                                                    | •                           |
| Senaral Pelulus 2 PTj                                                                                                    | l                           |
| Maklumat Pelulus PO/Invois                                                                                                    |                             |
| Tukar No PO                                                                                                    |                             |
| ▼ Pentadbir Sebutharga                                                                                                    |                             |
| Isi Peruntukan Sebutharna                                                                                                    |                             |
| Carian Sebutharga                                                                                                    |                             |
| Permohonan Pettycash                                                                                                    |                             |
| Maklumat Urusetia                                                                                                    |                             |
| Maklumat Pegawai Pelulus                                                                                                    |                             |
| Maklumat Pentadbir PO                                                                                                    |                             |
| Maklumat Pelulus PO/Invois                                                                                                    |                             |
|                                                                                                    |                             |
| Senarai Pembekal<br>V Slide Klinik e-Proc                                                                                                    | -                           |
| Senarai Pembekal                                                                                                    |                             |
| Senarai Pembekal  Senarai Pembekal  Senarai Pembekal  Side Klinik e-Proc                                                                                                    |                             |
| Senarai Pembekal  Senarai Pembekal  Senarai Pembekal  Side Klinik e-Proc Cara Penggunaan e-Proc                                                                                                    |                             |
| Senarai Pembekal  Senarai Pembekal  Senarai Pembekal  Side Klinik e-Proc  Cara Penganan e-Proc Permohonan Penyelidikan                                                                                                    |                             |
| Senarai Pembekal<br>Senarai Pembekal<br>Senarai Pembekal<br>Sidle Klimik e-Proc<br>Cara Penggunaan e-Proc<br>Permohonan Penyelaitan<br>¥ Superadmin                                                                                                    | н<br>Н<br>П                 |
| Senarai Pembekal  Senarai Pembekal  Senarai Pembekal  Side Klinik e-Proc Cara Penggunaan e-Proc Permohonan Penyelaitaa  Superadmin Makuma Penyelaitaa (Super) Makuma Penyelaitaa (Super)                                                                                                    | н.<br>Н<br>П<br>П<br>П<br>П |
| Senarai Pembekal  ▼ Silde Klinik e-Proc  Senarai Pembekal  ▼ Silde Klinik e-Proc  Cara Pengenana e-Proc  Permohonan Penyelsikan  ▼ Superadmin  Makunaf Peg-Pekus 2 (Super)  Makunaf Pedus 2 PTj                                                                                                    | н<br>н<br>(                 |
| Senarai Persbekal  ▼ Silde Klinik e-Proc  Senarai Persbekal  ◆ Silde Klinik e-Proc  Cara Persganana e-Proc  Perschonan Perso Perschonan Perso Perschonan Perso Makkund Peg. Pekus 2 (Super)  Makkund Peg. Pekus 2 (Super)  Makkund Peulus 2 PT) Senarai Persgana Sisten Sist Layak Kerja Segara                                                                                                    | H<br>(                      |
| Senarai Persbekal  ▼ Silde Klinik e-Proc  Senarai Persbekal  ◆ Silde Klinik e-Proc  Cara Penggunan e-Proc  Perschonan Pervyeldikan  ◆ Superadmin Maklumat Peg. Pelulus 2 (Super) Maklumat Peg. Pelulus 2 (P) Senarai Pengguna Sistem Staf Layak Buat Kerja Segara                                                                                                    | н<br>Н<br>П<br>П<br>П<br>П  |
| Senarai Pembekal<br>▼ Silde Klinik e-Proe<br>Senarai Pembekal<br>▼ Silde Klinik e-Proc<br>Cara Pergganan e-Proc<br>Pembohan Peryokilan a<br>▼ superadmin<br>Maklumat Peg, Pekkus 2 (Super)<br>Makkumat Pekkus 2 (PT)<br>Senarai Perggana Sistem<br>Safa Layak Duai Kerja Segara<br>Senarai Senarai Makumat Pekkus 2 (Super)                                                                                                    | н<br>[<br>[                 |
| Senarai Pembekal  ▼ Silde Klinik e Proc  Senarai Pembekal  ■ Silde Klinik e Proc  Cara Pangganan e-Proc Permohonan Pervelikan  ■ Superadmin  Maklumat Pegi Peklus 2 (Super)  Maklumat Pegi Jeklus 2 (PI)  Senarai Pernggana Sistem Staf Layak Budi Kerja Segara Maklumat Peklus PI)  Senarai Pernuhkan/Akaun Senarai Sentuhkan/Akaun                                                                                                    |                             |
| Senarai Pembekal<br>▼ Silde Klinik e Proc<br>Sindar Klinik e Proc<br>Cara Pengganaan e-Proc<br>Permohonan Pervelikaa<br>▼ Silde Klinik e-Proc<br>Permohonan Pervelikaa<br>▼ Superadmin<br>Maklumat Penjukus 2 (PI)<br>Sanarai Penggana Sistem<br>Siaf Layak Ibuti Kerja Segera<br>Maklumat Pehluk serjasogara<br>Sanarai Penggana Sistem<br>Siaf Layak Ibuti Kerja Segera<br>Maklumat Pehluk serjasogara<br>Senarai Sehutimaa<br>Senarai Sehutimaa<br>Senarai Sehutimaa<br>Senarai Sehutimaa                                                                                                    |                             |
| Senarai Pembekal  Senarai Pembekal  Senarai Pembekal  Senarai Pembekal  Senarai Pembekal  Senarai Pengetakan (Super)  Makumat Penjukus 2 (Super)  Makumat Penjukus 2 (PT) Senarai Pengguna Sistem Staf Layak Ituti Kerja Segara Makumat Pelukus Alam Siste Layak Ituti Kerja Segara Senarai Sekutukana                                                                                                    |                             |
| Senarai Pembekal  Senarai Pembekal  Side Klinik e Proc  Side Klinik e Proc  Side Klinik e Proc  Ana Pembekal  Salak Klinik e Proc  Pembonan Penyelsila n  Salak Mant Peg Pekkus 2 (Super)  Makumat Peg Pekkus 2 (Super)  Makumat Pekkus 2 PT)  Senarai Penyelsila n  Side Luyak Ruti Kerja Gegera  Makumat Pekkus 2 PT  Senarai Penyelsila n  Senarai Penkut Ruti Kerja Gegera  Katogori Pembekal  Katogori Pembekal  Katogori Pembekal  Senarai Pekkut Ruti Kerja Gegera  Katogori Pembekal  Katogori Pembekal  Senarai Pekkut Ruti Kerja Gegera  Katogori Pembekal  Katogori Pembekal  Senarai Sekut Ruti Kerja Gegera  Katogori Pembekal  Senarai Sekut Ruti Kerja Gegera  Senarai Sekut Ruti Kerja Gegera  Katogori Pembekal  Senarai Sekut Ruti Kerja Gegera  Senarai Sekut Ruti Kerja Gegera  Senarai Sekut Ruti Kerja Gegera  Senarai Sekut Ruti Kerja Gegera  Senarai Sekut Ruti Kerja Gegera  Senarai Sekut Ruti Kerja Gegera  Senarai Ruti Kerja Gegera  Senarai                                                                                                    |                             |
| Senarai Pembekal  Senarai Pembekal  Senarai Pembekal  Senarai Pembekal  Senarai Pembekal  Senarai Pembekal  Makumai Penjekusa 2 (Super)  Makumai Penjukus 2 PT) Senarai Pengguna Sistem Safu Luyuk Luuk Kerja Segara Makumai Pelukus 2 PT) Senarai Penjukusa 2 PT Senarai Penjukusa 2 PT Senarai Penjukusa                                                                                                    |                             |
| Senarai Pembekal<br>▼Silde Klinik e-Proc<br>Senarai Pembekal<br>▼Silde Klinik e-Proc<br>Cara Penga,naan e-Proc<br>Cara Penga,naan e-Proc<br>Permohonan Penyelsilian<br>▼Superatimin<br>Superatimin<br>Superatimin<br>Sanarai Pengguna Siltem<br>Sanarai Penyutuka (Super)<br>Makunat Peuluus (Super)<br>Makunat Peuluus (Super)<br>Makunat Peuluus (Super)<br>Sanarai Penyutukan (Akaun<br>Senarai Penyutukan (Akaun<br>Senarai Sebuthrega<br>Senarai Nangkaran<br>Senarai Penyukaran<br>Senarai Penyukara                                                                                                    |                             |
| Senarai Pembekal  ▼ Sikde Klinik e Proc  Senarai Pembekal  ▼ Sikde Klinik e Proc  Cara Penganaan e-Proc  Permohonan Penyelaikan  ▼ Subaradmin  Makkunat Penja Pakus 2 (Super)  Makkunat Peklus 2 PT)  Senarai Pengana Sistem  Staf Layak Dukkerja Gegera  Makkunat Peklus Kerja Gegera  Makkunat Peklus Kerja Gegera  Senarai Pendukanu  Senarai Setuhinga  Senarai Setuhinga  Senara                                                                                                    |                             |
| Senarai Pembekal<br>▼ Silde Klinik e Proc<br>Silde Klinik e Proc<br>Permohonan Peryolalian<br>▼ Silde Klinik e Proc<br>Permohonan Peryolalian<br>♥ Superadmin<br>Makumd Peulus 2 (F)<br>Senarai Penguna Silden<br>Sald Kerja Gegera<br>Makumd Peulus 2 (F)<br>Senarai Perutukan (Alaun<br>Senarai Perutukan (Alaun<br>Senarai Setulhirga<br>Senarai Perutukan (Alaun<br>Senarai Setulhirga<br>Nata Bang (Kit & SOB)<br>Senarai Perutukan (Bang (Kit & SOB)<br>Senarai Perutukan (Bang (Kit & SOB)<br>Senarai Perutukan (Prot                                                                                                    |                             |
| Senarai Pembekal<br>▼ Silde Klinik e Proc<br>Silde Klinik e Proc<br>Permohonan Peryo<br>Kategora Pengunanan e-Proc<br>Permohonan Peryolisikan<br>▼ Superadmin<br>Makkand Peulus 2 (F)<br>Senarai Penguna Sisten<br>Si (Lyak Ruik (engana<br>Makkand Peulus 2 (F)<br>Senarai Penguna Sisten<br>Senarai Penutukan(Akaun<br>Senarai Setuhinga<br>Senarai Penutukan(Akaun<br>Senarai Setuhinga<br>Senarai Penutukan(Akaun<br>Senarai Setuhinga<br>Senarai Penutukan(Akaun<br>Senarai Setuhinga<br>Senarai Penutukan(Akaun<br>Senarai Setuhinga<br>Senarai Penutukan(Akaun<br>Senarai Setuhinga<br>Senarai Penutukan(Akaun<br>Senarai Setuhinga<br>Senarai Penutukan(Akaun<br>Senarai Setuhinga<br>Senarai Penutukan(Akaun<br>Senarai Setuhinga<br>Senarai Penutukan (Akaun<br>Senarai Setuhinga<br>Senarai Penutukan (Akaun<br>Senarai Setuhinga<br>Senarai Penutukan (Akaun<br>Senarai Setuhinga<br>Senarai Penutukan (Akaun<br>Senarai Setuhinga<br>Senarai Penutukan (Akaun<br>Senarai Setuhinga<br>Senarai Setuhinga<br>Sen |                             |
| Senarai Persbekal<br>▼ Sikde Klinik e-Proc<br>Sikde Klinik e-Proc<br>C Sikde Klinik e-Proc<br>C Sikde Klinik e-Proc<br>C Sikde Klinik e-Proc<br>Permohoran Peryelisikan<br>▼ Superadmin<br>Makhami Peulus 2 (Duper)<br>Makhami Peulus 2 (Duper)<br>Makhami Peulus 2 (Duper)<br>Makhami Peulus 2 (Duper)<br>Makhami Peulus 2 (Duper)<br>Makhami Peulus Karja Sogara<br>Senarai Perpetakan (Akaun<br>Senarai Sebutharga<br>Natagiran Bistang (McK & CDB)<br>Sonarai Nangkiran<br>Sonarai Nangkiran<br>Sonarai Nangkiran<br>Sonarai Perpekatan Emal<br>LMK-Sebutharga PT)<br>Pengumuman (tetla)<br>Modul Berta<br>▼ Mejudesk                                                                                                    |                             |

| Caria                                                            | an Sebutharga                                                                  |                           |                                        |        |
|------------------------------------------------------------------|--------------------------------------------------------------------------------|---------------------------|----------------------------------------|--------|
| <atak< td=""><td>kunci :</td><td></td><td></td><td></td></atak<> | kunci :                                                                        |                           |                                        |        |
| (atec                                                            | aori : Taiuk Sebutharga 🔻                                                      |                           |                                        |        |
| -                                                                |                                                                                |                           |                                        |        |
| Statu                                                            | us : Baru (Lulus di peringkat F                                                | •Tj) •                    |                                        |        |
|                                                                  | Carian                                                                         |                           |                                        |        |
|                                                                  | * Kosongkan ruangan Katakund                                                   | i untuk paparan semua seb | utharga                                |        |
|                                                                  |                                                                                |                           |                                        |        |
| 607                                                              | sebutharga dijumpai                                                            |                           | Halam                                  | an : 1 |
| Bil                                                              | Tajuk                                                                          |                           | Keterangan                             | Tindal |
| 1.                                                               | Pembelian kelengkapan untuk bilik m                                            | esyuarat - GST            | Nama Pemohon :                         | 2      |
| 1                                                                | 23/03/2015                                                                     |                           | PUAN ROSMARINI BINTI                   |        |
| (                                                                | No DO - 4500000444                                                             |                           | MOHAMAD                                |        |
|                                                                  | No Invois : inv23032015                                                        |                           | Syarikat Yang Berjaya :                |        |
|                                                                  |                                                                                |                           | INOVASI PTM SDN BHD                    |        |
|                                                                  | No Rujukan : G10/G502/2015/03/2720                                             | 6                         | Harga Tawaran :                        |        |
|                                                                  | Kategori : Bekalan                                                             |                           | RM 20,140.00                           |        |
|                                                                  | Anggaran Kos : 18,000.00                                                       |                           | Komen :<br>terima                      |        |
|                                                                  | Status : Baru (Lulus di peringkat PTj)                                         |                           |                                        |        |
| 2.                                                               | Pembelian 20 unit Network Converter ,                                          | 1 unit 9U rack dan 4      | Nama Pemohon :                         | 1      |
|                                                                  | unit Alcon Nanovave Adapter untuk Pu                                           | sat Teknologi             | PUAN ZALINA BINTI ABD WAHAB            |        |
|                                                                  | Maklumat (Cubaan jer)                                                          |                           | Syarikat Yang Berjaya :                |        |
|                                                                  |                                                                                |                           |                                        |        |
|                                                                  |                                                                                |                           |                                        |        |
|                                                                  |                                                                                |                           |                                        |        |
| 100                                                              | DUDUUUUI<br>DVASI RTM SDN RHD                                                  | PUSATT                    | EKNOLOGI MAKLUMAT                      |        |
| PU                                                               | SAT TEKNOLOGI MAKLUMAT                                                         | TIMBALA                   | IN NAIB CANSELOR (PEMBANGUNAN          | 1      |
| UM                                                               |                                                                                | UNIVERS                   | ITI MALAYA                             |        |
| 500                                                              | 603, PJ                                                                        |                           |                                        |        |
| 300                                                              | LANGOR                                                                         |                           |                                        |        |
| SEL                                                              |                                                                                |                           | N :                                    |        |
| SEL                                                              | AKIL UNTUK DIHUBUNGI :                                                         | PEMONO                    |                                        |        |
| SEL<br>WA                                                        | AKIL UNTUK DIHUBUNGI :<br>.RINI                                                | PUAN RC                   | ISMARINI BINTI MOHAMAD                 |        |
| SEL<br>WA<br>MA<br>Tel                                           | AKIL UNTUK DIHUBUNGI :<br>IRINI<br>:0379677138                                 | PUAN RC<br>Tel : Tida     | )SMARINI BINTI MOHAMAD<br>k disertakan |        |
| SEL<br>WA<br>MA<br>Tel<br>HP                                     | AKIL UNTUK DIHUBUNGI :<br>.RINI<br>: 0379677138<br>: 0136087481<br>02366274652 | PUAN RC<br>Tel : Tida     | )SMARINI BINTI MOHAMAD<br>k disertakan |        |

| COD | PROJEK/COST CE    | SNTRE :         |       | NO. PR / R | FQ / SEBUTH | ARGA / TENDER | t / KONTRAK      |
|-----|-------------------|-----------------|-------|------------|-------------|---------------|------------------|
| кат | EGORI             | K - Cost Center |       | NO. PR     |             | 0010000785    |                  |
| cos | T CENTER          | 54020           |       | NO. RFQ    |             | 6000000457    |                  |
| GEN | ERAL LEDGER       | B281009         |       | SEBUTHAR   | GA / TENDER | G10/G502/20   | 15/03/2726       |
| PRC | DJECT             |                 |       |            |             |               |                  |
| ASS | ET                |                 |       |            |             |               |                  |
|     | L                 |                 |       |            |             |               |                  |
|     |                   | Kuantiti        |       |            |             |               | Harga GS         |
| NO  |                   | Item            | Mohon | Terima     | Baki        | smaun (RH)    | (Kod GST         |
| 1   | TV LED 50 inci    |                 | 2     | 2          | 0           | 18,000.00     | 1,080.0          |
|     |                   |                 |       |            |             |               | TX-N43-6         |
|     | Kuantiti Keseluri | uhan : 2 unit   |       |            |             |               |                  |
|     | narga seunic: 4,  |                 |       |            |             |               | 4 000 0          |
| 2   | projektor         |                 | 2     | 2          | U           | 20,000.00     | I,200.0<br>IM-6% |
|     | Kuantiti Keseluri | uhan : 2 unit   |       |            |             |               |                  |
|     |                   |                 |       |            |             |               |                  |
|     | Harga Seunit:5,   | 000.00          |       |            |             |               |                  |

Kelulusan dan ulasan oleh pegawai kewangan

|                                            |                    | HARGA TOTAL :             | 20,140.0                |  |
|--------------------------------------------|--------------------|---------------------------|-------------------------|--|
|                                            | Sen                | arai Semak                |                         |  |
| Kategori Invois : Bayaran Penuh / Terakhir |                    | PENTADBIR SEBUTH          | PENTADBIR SEBUTHARGA:   |  |
| PO - 4500000444 [Paparan PO]               |                    | ROSMARINI BINTI MOHAMAD   |                         |  |
| <b>V</b> po - po220                        | 22015 [Deceme DO]  | Tel : 03-22463266         |                         |  |
|                                            | szors (Paparan Doj | PENTADBIR KEWAN           | IGAN PTj:               |  |
| Laporan Penilaian Prestasi (Paparan LPP)   |                    | ROSMARINI BINTI M         | ROSMARINI BINTI MOHAMAD |  |
| Inbois [Pap                                | aran Inbois]       | Tel : 03-22463266         |                         |  |
|                                            |                    | PELULUS INBOIS PT         | 1:                      |  |
|                                            |                    | MOHAMAD ZUHAIDI BIN NAHAR |                         |  |
|                                            |                    | Tel : 03-22463284         |                         |  |
|                                            |                    | Tarikh Kelulusan : 2      | 4-03-2015               |  |
|                                            | Dokun              | nen Sokongan              |                         |  |
| Tiada dokumen so                           | kongan             |                           |                         |  |
|                                            | MAKLUMBALAS        | PEGAWAI KEWANGAN          |                         |  |
| Kelulusan                                  | Diluluskan 🔻       |                           |                         |  |
| Jlasan                                     | lutus              |                           |                         |  |
|                                            |                    |                           |                         |  |
|                                            |                    |                           |                         |  |
|                                            |                    | /                         |                         |  |
|                                            |                    | 24                        |                         |  |